# Full Circle

Programozói sorozat – Különkiadás

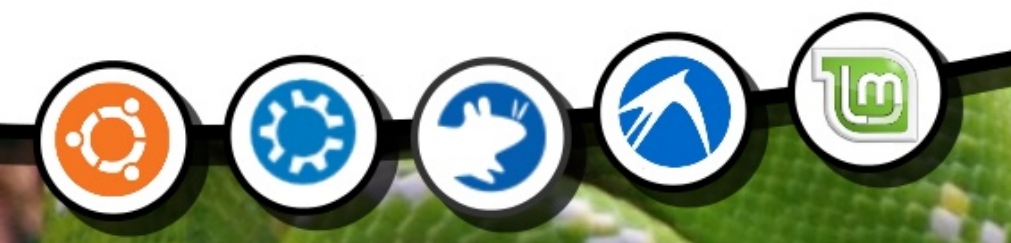

Programozzunk Pythonban 5. Kötet

A Full Circle magazin nem azonosítandó a Canonical Ltd.-vel!

Fogramozor Kiilönzi sorozat

### A Full Circle magazin különkiadása

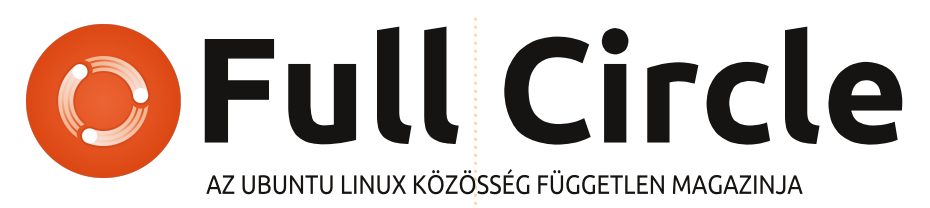

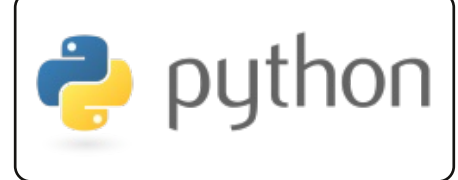

Programozzunk Pythonban 27. rész 3. oldal

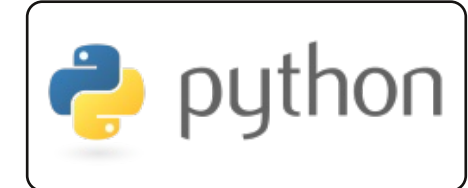

**Programozzunk Pythonban** 10. oldal 28. rész

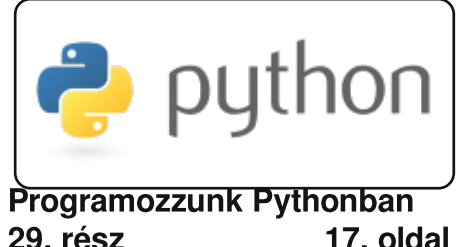

29. rész

# Üdvözöllek egy újabb, "egyetlen témáról szóló különkiadásban"

Válaszul az olvasók igényeire, néhány sorozatként megírt cikk tartalmát összegyűjtjük dedikált kiadásokba.

Most ez a "Programozzunk Pythonban" 27–31. részének az újabb kiadása (a magazin 53–59. számaiból), semmi extra, csak a tények.

Kérlek, ne feledkezz meg az eredeti kiadási dátumról. A hardver és szoftver jelenlegi verziói eltérhetnek az akkor közöltektől, így ellenőrizd a hardvered és szoftvered verzióit, mielőtt megpróbálod emulálni/utánozni a különkiadásokban lévő ismertetőket. Előfordulhat, hogy a szoftver későbbi verziói vannak meg neked, vagy érhetők el a kiadásod tárolóiban.

Jó szórakozást!

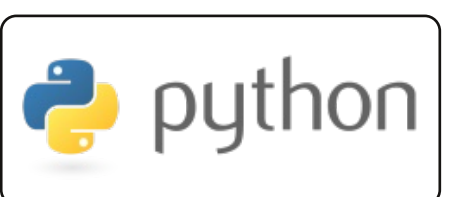

Programozzunk Pythonban 30. rész 24. oldal

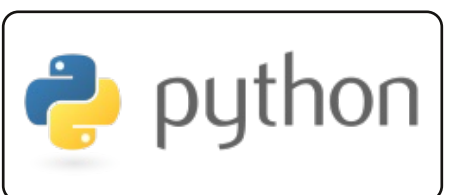

**Programozzunk Pythonban** 31. rész 28. oldal

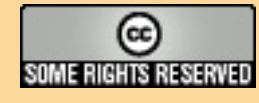

Minden szöveg- és képanyag, amelyet a magazin tartalmaz, a Creative Commons Nevezd meg! - Így add tovább! 3.0 Unported Licenc alatt kerül kiadásra. Ez annyit jelent, hogy átdolgozhatod, másolhatod, terjesztheted és továbbadhatod a cikkeket a következő feltételekkel; jelezned kell eme szándékodat a szerzőnek (legalább egy név, e-mail cím vagy url eléréssel), valamint fel kell tüntetni a magazin nevét ("Full Fircle magazin") és az url-t, ami a www.fullcirclemagazine.org (úgy terjeszd a cikkeket, hogy ne sugalmazzák azt, hogy te készítetted őket, vagy a te munkád van benne). Ha módosítasz,

vagy valamit átdolgozol benne, akkor a munkád eredményét ugyanilyen, hasonló vagy ezzel kompatibilis licensz alatt leszel köteles terjeszteni.

A Full Circle magazin teljesen független a Canonicaltől, az Ubuntu projektek támogatójától. A magazinban megjelenő vélemények és állásfoglalások a Canonical jóváhagyása nélkül jelennek meg.

# Programozzunk Pythonban - 27. rész

a valaha is vártatok pénztárnál egy mozijegyért, akkor már voltatok legalább egy sorban. Ha már kellett állnotok csúcsforgalomban, akkor ismét csak egy sorban voltatok. Ha már várakoztatok egy hivatalban egy olyan kis jeggyel, amire a 98 van írva és a táblán a 42-es szám volt látható, akkor ott is egy sorban voltatok.

Hogyanok

Írta Grag Walters

A számítógépek világában a sorok nagyon gyakoriak. Felhasználóként legtöbbször nem is gondolunk rájuk, mi több, fel sem tűnnek. De ha egyszer valósidejű eseményekkel kell majd dolgoznotok, akkor foglalkozni kell majd velük. Mindez csak néhány különböző típusú, feldolgozásra váró adatról szól. Ha egyszer belekerülnek a sorba, akkor onnan csak akkor tűnnek el, ha hozzájuk akarunk férni. A következő adat értékét addig nem használhatjuk, amíg az előtte lévőt ki nem vettük a sorból. Például nem érhetjük el a 15. elemet, csak akkor, ha a többi 14-et is kiolvastuk. Miután lekezeltük, már nem lesz a sor

része, és ha elfelejtettük elmenteni, akkor nincs már mód a visszahozására.

Többféle sor is létezik. A leggyakoribb típusok a FIFO (a legelső kivétele legelőször), a LIFO (a legutolsó kivétele legelőször), a Prioritásos és a Gyűrű. A gyűrűkről majd máskor fogunk beszélni.

A FIFO sorok azok, amikkel a hétköznapjainkban is találkozunk. A fentebb felsorolt példák FIFO sorok. A sorban lévő első emberrel fognak legelőször foglalkozni, majd amint az elmegy, mindenki eggyel előrébb léphet. Egy FIFO típusú pufferen nincs semmilyen (az értelmesség határán belüli) korlát a tárolható elemek számát illetően. Egyszerűen csak egymás után vannak rakva. Amint egy elemet feldolgozunk és kihúzunk (vagy eltávolítunk) a sorból, mindenki eggyel előrébb lép.

A LIFO-k már ritkábban fordulnak elő az életben, de még így is vannak példák rájuk. Az egyik, ami most eszembe jut, a konyhaszekrényben lévő edények

kupaca. Amikor a edényeket elmostuk és megszárítottuk, azokat berakjuk a szekrénybe. Az utoljára bekerülő lesz az első, amit újra használhatunk. Az összes többinek akár napokat is kell várniuk, hogy sorra kerüljenek. Ugye nem is olyan rossz dolog, hogy a mozijegyvásárlás egy FIFO sor? Mint a FIFO-nál. itt sincs korlátozva az elemszám. A sorban lévő első elemnek mindaddig várnia kell, amíg az újabbakat ki nem olvassuk (azaz a tányérokat levesszük), és ő lesz az utolsó még feldolgozatlan elem.

A prioritásos sorokat már egy kissé nehezebb lehet elképzelni. Gondoljunk egy olyan cégre, amelynek egy nyomtatója van. Mindenki ezt az egy nyomtatót használja. A nyomtatási kérelmeket a részlegek fontossága szerint szolgáljuk ki. A bérszámfejtés (hála égnek) fontosabb, mint mondjuk egy programozó. Mi viszont nagyobb prioritásúak vagyunk (természetesen), mint mondjuk a recepciós. Röviden összefoglalva: a magasabb prioritású adatok a kisebb fontosságúak előtt lesznek lekezelve és kiolvasva.

Többféle sor is létezik. A leggyakoribb típusok a FIFO (a legelső kivétele legelőször), a LIFO (a legutolsó kivétele legelőször), a Prioritásos és a Gyűrű.

# **FIFO**

A FIFO sorokat egész egyszerű elképzelni az adatok szintjén. A Python listák egy jó elméleti elképzelés alapjai lehetnek. Vegyük például a következőt...

#### [1,2,3,4,5,6,7,8,9,10]

10 elemem van a listában. Listaként ezeket index szerint tudjuk elérni. Egy sorban viszont erre nincs lehetőségünk. Mindig a soron következővel kell foglalkozni és a lista sem állandó. Ez NAGYON is dinamikus. Amikor a sor következő elemét kérdezzük le, egyúttal töröljük is azt a sorból. Így a fenti példa szerint egy elem kiolvasásakor visszakapjuk az első

import Queue fifo = Queue.Queue() for i in range(5): fifo.put(i)

while not fifo.empty(): print fifo.get()

elemet (1) és a sor a következőképpen fog kinézni.

#### [2,3,4,5,6,7,8,9,10]

Olvassunk ki még kettőt és a 2est illetve a 3-ast kapjuk vissza, majd a sor a következő lesz.

#### [4,5,6,7,8,9,10]

Azt hiszem így már világos a dolog. A Pythonban rendelkezésünkre áll egy egyszerű, meglepő módon Queue-nak nevezett könyvtár a kis és közepes méretű (kb. 500 elemig) sorok előállításához. Fentebb van erre egy rövid példa.

Inicializáljuk a sort (fifo = Queue.Queue()), majd 0-tól 4-ig belehelyezzük a számokat (fifo.put(i)). Ezután használjuk a belső .get() metódust az elemek sorból való kivételére, amíg az üres nem lesz (.empty()). A visszakapott értékek a 0,1,2,3 és 4. A sor által

#### import Oueue

```
fifo = Queue.Queue(12)
for i in range(13):
   if not fifo.full():
        fifo.put(i)
```

```
while not fifo.empty():
   print fifo.get()
```

kezelhető maximális elemszámot is meg tudjuk adni, ha a méret értékével inicializálunk a következő módon.

#### fifo = Queue.Queue(300)

Miután a maximális elemszám betöltődött, a sor nem engedi további elemek elhelyezését. Ennek az a mellékhatása, hogy a program úgy viselkedik, mintha "holtpontra" jutott volna. Ezt egyszerűen elkerülhetjük, ha használjuk a Queue.full() ellenőrzést. Ebben az esetben a sor 12 elem fogadására van felkészítve. Amikor elkezdjük 0-tól 11-ig egyesével behelyezni az elemeket, ahogy elértük a 12-es számot, a puffer meg fog telni. Mivel a berakás előtt ellenőrizzük, hogy van-e még szabad hely a sorban, ezért az utolsó elem eldobható.

Vannak még más lehetőségek is,

de ezeknek más mellékhatásaik vannak, ezért csak egy későbbi cikkben foglalkozunk majd velük. Így a legtöbb esetben vagy korlátozás nélkül használjuk a sort, vagy több helyet hagyunk az elemeknek, mint amennyire előreláthatólag szükségünk lesz.

# **LIFO**

A Queue modul a LIFO sorokat

```
import Queue
lifo = Queue.LifoQueue()
for i in range(5):
    lifo.put(i)
while not lifo.empty():
    print lifo.get()
```

is támogatja. Ismét csak az előbbi listás példát fogjuk alkalmazni. A sor kezdetben a következőképpen néz ki:

#### [1,2,3,4,5,6,7,8,9,10]

Három elem kiolvasása után így fog kinézni:

#### [1,2,3,4,5,6,7]

Emlékezzünk, hogy a LIFO esetében az utolsónak berakott (Last-in) elem fog legelőször kikerülni (First-out). Itt van a rövid példa LIFO-s változata...

Futtatáskor a "4,3,2,1,0"

```
pq = Queue.PriorityQueue()
pq.put((3, 'Medium 1'))
pq.put((4, 'Medium 2'))
pq.put((10, 'Low'))
pq.put((1, 'high'))
while not pq.empty():
    nex = pq.get()
    print nex
    print nex[1]
```

eredményt kapjuk.

Mint a FIFO-nál is, itt is megadhatjuk a sor méretét, illetve használhatjuk a .full() metódust.

# **PRIORITÁSOS SOROK**

Ugyan nem túl gyakran használjuk, de néhány esetben igen

```
(1, 'high')
high
(3, 'Medium')
Medium
(4, 'Medium')
Medium
(10, 'Low')
Low
```

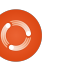

nagy szolgálatot tehetnek a prioritással rendelkező sorok. Teljesen hasonlóan működik mint a többi hasonló adatszerkezet, azzal a különbséggel, hogy egy tuple-t kell átadnunk neki, ami mind a prioritás értéket, mind az adatot tartalmazza. Az előző oldal jobb alsó sarkában van egy rövid példa a Queue könyvtár használatával.

Először inicializáljuk a sort, majd elhelyezzük az elemeket a sorban. Vegyük észre, hogy a (prioritás, adat) elrendezést használjuk. A könyvtár az adatokat prioritás szerinti növekvő sorrendben rendezi el. Amikor kiolvasunk valamit, az ugyanúgy egy tuple-ként jön ki, mint ahogy bekerült. Az adatot index szerint tudjuk elérni. A viszszakapott elemek a következők...

Az első két példában egyszerűen csak kiírattuk a sorból kijövő adatokat. Mindez példák erejéig nagyon jó, de a valós életben valószínűleg kezdeni is kéne valamit a kiolvasott adatokkal, mielőtt azok eltűnnének. Amikor a 'print fifo.get' utasítást használjuk, az adatok elküldődnek a terminálra, majd pedig törlődnek. Ezt tartsuk észben.

```
import sys
from Tkinter import *
import ttk
import tkMessageBox
import Queue
```

```
class QueueTest:
    def init (self,master = None):
       self.DefineVars()
       f = self.BuildWidgets(master)
        self.PlaceWidgets(f)
        self.ShowStatus()
```

Most pedig használjunk néhány, a tkinternél megtanult dolgot egy sorokkal foglalkozó demo program elkészítéséhez. Ennek a demónak két kerete lesz. Az első frame három gombot fog tartalmazni. Egyet-egyet egy FIFO, egy LIFO és egy Prioritásos sornak. A másik keretben egy szövegmező lesz két gombbal (az egyik elemeket helyez el a sorban, a másik pedig elemeket vesz ki onnan), illetve még három címke, amelyek rendre megmutatják, hogy a sor üres vagy teli-e, illetve kiírják az utoljára kiolvasott elemet. Készítünk továbbá még egy kis kódot, ami középre fogja igazítani az ablakot. Fentebb látható a kód eleje.

Itt vannak az importjaink és az osztályunk eleje. Mint eddig is, létrehoztuk az init rutint a DefineVars, BuildWidgets, és PlaceWidgets rutinokkal. Van még

```
def DefineVars(self):
    self.QueueType = ''
    self.FullStatus = StringVar()
    self.EmptyStatus = StringVar()
    self.Item = StringVar()
    self.Output = StringVar()
    # Define the queues
    self.fifo = Oueue.Oueue(10)
    self.lifo = Queue.LifoQueue(10)
    self.pq = Queue.PriorityQueue(10)
    self.obj = self.fifo
```

```
def BuildWidgets(self,master):
    # Define our widgets
    frame = Frame(master)
    self.f1 = Frame(frame,
        relief = SUNKEN,
        borderwidth=2,
        width = 300,
        padx = 3,
        pady = 3
    self.btnFifo = Button(self.f1,
        text = "FIFO"
    self.btnFifo.bind('<ButtonRelease-1>',
        lambda e: self.btnMain(1)
    self.btnLifo = Button(self.f1,
        text = "LIFO"
    self.btnLifo.bind('<ButtonRelease-1>',
        lambda e: self.btnMain(2)
    self.btnPriority = Button(self.f1,
        text = "PRIORITY"
    self.btnPriority.bind('<ButtonRelease-1>',
        lambda e: self.btnMain(3)
    )
```

ezen kívül egy ShowStatusnak nevezett metódus is, ami... nos, megmutatja a sor állapotát.

Létrehozzuk a DefineVars rutint. Van négy StringVar() objektumunk, egy üres változó QueueType néven és három különböző sor objektumunk, amikkel játszadozni fogunk. A sorok maximum méretét a demóban 10-re korlátoztuk. Készítettünk egy másik objektumot is obj néven, melyet a FIFO sorhoz rendeltük. Amikor kiválasztjuk a sort valamelyik gombbal, beállítjuk az objektumot a neki megfelelőnek. Így a sor akkor lesz előállítva, amikor másik sorfajtára kapcsolunk át.

Elkezdjük widget-ek definiálását. Elkészítjük az első ablakunkat, a három gombot és beállítjuk a kezelőiket. Érdemes megjegyezni hogy ugyanazt a rutint használjuk a gombok callbackjeinek kezeléséhez. Minden gomb egy értéket küld a callback rutinnak, ami jelezi, hogy melyik gombra kattintottak. Nagyon egyszerűen lehet minden gombhoz dedikált rutint készíteni. Habár. mind a három gombunk ugyanazt csinálja, úgy gondolom jó lenne ha csoportként működnének.

Következő lépésben előkészítjük a következő ablakot, az entry widget-et és két gombot. Egyedül az entry widget bind-ja érdekes. Itt hozzákapcsoljuk a <Return> gombot a self.AddToQueue rutinhoz. Így a felhasználónak nem kell az egeret használnia az adatok hozzáadásakor. Egyszerűen csak beírjuk az adatot az entry widgetbe és megnyomhatjuk a <Return>-t.

Az utolsó három widget definíciója a következő oldal alján látható. Mind a három címke lesz. Beállítjuk a textvariable attribútumot a korábban definiált változókra. Emlékezzünk arra, hogy a változó módosulását automatikusan követni fogja a címke szövege. Pár dolgot a lblData címkén is egy kicsit másként csinálunk. Más fajta betűtípust fogunk használni, hogy jobban kiemeljük a sorból kiolvasott adatot. Ne felejtsük el vissza adni a keret objektumot, hogy használni tudjuk a PlaceWidget rutinban.

A PlaceWidgets rutin eleje a következő oldal közepén látható. Vegyük észre, hogy öt üres címkét raktunk a fő ablak legtetejére. Ezt

```
self.f2 = Frame(frame,
    relief = SUNKEN,
    borderwidth=2,
    width = 300,
    padx = 3,
    pady = 3
self.txtAdd = Entry(self.f2,
    width=5,
    textvar=self.Item
self.txtAdd.bind('<Return>',self.AddToQueue)
self.btnAdd = Button(self.f2,
    text='Add to Queue',
    padx = 3,
    pady = 3
self.btnAdd.bind('<ButtonRelease-1>',self.AddToQueue)
self.btnGet = Button(self.f2,
    text='Get Next Item',
    padx = 3,
    pady = 3
self.btnGet.bind('<ButtonRelease-1>',self.GetFromQueue)
```

```
self.lblEmpty = Label(self.f2,
    textvariable=self.EmptyStatus,
    relief=FLAT
self.lblFull = Label(self.f2,
    textvariable=self.FullStatus,
    relief=FLAT
self.lblData = Label(self.f2,
    textvariable=self.Output,
    relief = FLAT,
    font=("Helvetica", 16),
    padx = 5
```

```
return frame
```

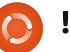

az elrendezés miatt csináltam. Ezzel a kis "csalással" sokkal könnvebb az ablak kinézetét kialakítani. Ezután beállíthatjuk az első keretet és egy másik "trükkös" címkét, illetve a három gombot.

Itt helvezzük el a második keretet és egy másik "csaló" címkét, majd a maradék widgeteket.

#### def Quit(self): sys.exit()

A következő, a saját "alapértelmezett" kilépési rutinunk, ami egyszerűen csak meghívja a sys.exit() függvényt.

A fő gombunk callback rutinja a btnMain. Emlékezzünk, hogy ez megkapja (a p1 paraméteren

keresztül) a megnyomott gombot. A self.QueueType változót hivatkozásként használjuk az általunk használt sortípusra, maid a self.obj változót hozzárendeljük a megfelelő sorhoz, végül módosítjuk a főablak címét, hogy megjelenítse az általunk használtat. Ezután kiíratiuk a terminálba a sor típusát (ezt nem feltétlenül fontos megtenni), majd meghíviuk a ShowStatus rutint. Most készítsük el a ShowStatus nevű rutint.

```
def btnMain(self,p1):
    if p1 == 1:
        self.QueueType = 'FIFO'
        self.obj = self.fifo
        root.title('Queue Tests - FIFO')
    elif p1 == 2:
        self.OueueType = 'LIFO'
        self.obj = self.lifo
        root.title('Queue Tests - LIFO')
    elif p1 == 3:
        self.QueueType = 'PRIORITY'
        self.obj = self.pq
        root.title('Queue Tests - Priority')
    print self.QueueType
```

```
self.ShowStatus()
```

```
self.f2.grid(column = 0,row = 2,sticky='nsew',columnspan=5,padx = 5, pady = 5)
1 = Label(self.f2,text='',width = 15,anchor = 'e').grid(column = 0, row = 0)
self.txtAdd.grid(column=1,row=0)
self.btnAdd.grid(column=2,row=0)
self.btnGet.grid(column=3,row=0)
self.lblEmpty.grid(column=2,row=1)
self.lblFull.grid(column=3,row = 1)
self.lblData.grid(column = 4,row = 0)
```

```
def PlaceWidgets(self, master):
    frame = master
    # Place the widgets
   frame.grid(column = 0, row = 0)
   l = Label(frame,text='',relief=FLAT,width = 15, anchor = 'e').grid(column = 0, row = 0)
   1 = Label(frame,text='',relief=FLAT,width = 15, anchor = 'e').grid(column = 1, row = 0)
   1 = Label(frame,text='',relief=FLAT,width = 15, anchor = 'e').grid(column = 2, row = 0)
   1 = Label(frame,text='',relief=FLAT,width = 15, anchor = 'e').grid(column = 3, row = 0)
   1 = Label(frame,text='',relief=FLAT,width = 15, anchor = 'e').grid(column = 4, row = 0)
   self.f1.grid(column = 0,row = 1,sticky='nsew',columnspan=5,padx = 5,pady = 5)
   1 = Label(self.fl,text='',width = 25,anchor = 'e').grid(column = 0, row = 0)
   self.btnFifo.grid(column = 1,row = 0,padx = 4)
   self.btnLifo.grid(column = 2,row = 0,padx = 4)
   self.btnPriority.grid(column = 3, row = 0, padx = 4)
```

if

Amint láthatjuk, mindez nagyon egyszerű. Beállítjuk a címke változókat a megfelelő állapotukra, így jelezni tudják, ha az általunk használt sorok beteltek, üresek, vagy valahol a kettő között vannak.

Az AddToQueue rutin is kimondottan egyértelmű. Az adatokat a .get() függvénnyel kapjuk meg az entry widgetből. Ezután ellenőrizzük, hogy a jelenlegi sortípus prioritásos sor-e. Ha igen, biztosítanunk kell, hogy a megfelelő formátumú legyen. Ezt a vessző meglétének ellenőrzésével tesszük. Ha nincs vessző, ezt jelezzük egy hibaüzenettel a felhasználónak. Ha minden helyesnek tűnik, meg kell bizonyosodnunk arról, hogy a jelenleg használt sor be van-e telve. Emlékezzünk, ha a sor betelik, a put rutin blokkolódik és a program várakozni fog. Ha minden rendben van, akkor hozzáadjuk az elemet a listához és frissítjük a állapotot.

A GetFromQueue rutin még egyszerűbb. Megnézzük, hogy üres-e a sor - így elkerüljük, hogy blokkolódjunk - és ha nem,

```
name == ' main ':
def Center(window):
    # Get the width and height of the screen
    sw = window.winfo screenwidth()
    sh = window.winfo screenheight()
    # Get the width and height of the window
    rw = window.winfo reqwidth()
    rh = window.winfo reqheight()
    xc = (sw-rw)/2
    yc = (sh-rh)/2
    window.geometry("%dx%d+%d+%d"%(rw,rh,xc,yc))
    window.deiconify()
```

kiolvassuk az adatot a sorból, megjelenítjük és frissítjük az állapotot.

Mindjárt az alkalmazás végére érünk. Itt van az ablakot középre rakó rutinunk. Először megkapjuk az aktuális ablak szélességét és magasságát. Majd megkapjuk a főablak szélességét és magasságát a tkinter

winfo reqwidth() és winfo regheight() rutinjaival. Ha ezeket a megfelelő időben híviuk meg, akkor visszaadják a főablak szélességét és magasságát a widget pozíciója alapján. Ha túl korán hívod meg, akkor is visszakapunk

```
def ShowStatus(self):
    # Check for Empty
    if self.obj.empty() == True:
        self.EmptyStatus.set('Empty')
    else:
        self.EmptyStatus.set('')
    # Check for Full
    if self.obj.full() == True:
        self.FullStatus.set('FULL')
    else:
        self.FullStatus.set('')
```

```
def GetFromQueue(self,p1):
        self.Output.set('')
       if not self.obj.empty():
            temp = self.obj.get()
            self.Output.set("Pulled
{0}".format(temp))
       self.ShowStatus()
```

```
def AddToOueue(self,p1):
   temp = self.Item.get()
   if self.QueueType == 'PRIORITY':
        commapos = temp.find(',')
        if commapos == -1:
            print "ERROR"
            tkMessageBox.showerror('Queue Demo',
                'Priority entry must be in format\r(priority,data)')
        else:
            self.obj.put(self.Item.get())
   elif not self.obj.full():
        self.obj.put(self.Item.get())
   self.Item.set('')
   self.ShowStatus()
```

full circle magazin Python 5. kötet 🔼 8

valamit, de nem azt, amire valójában szükségünk van. Majd kivonjuk az igényelt ablak szélességet a képernyő szélességéből, és ezt elosztjuk kettővel, illetve ugyanezt tesszük a magassággal is. Végül mindezeket felhasználjuk a geometry meghívásánál. Mindez TÖBBNYIRE csodálatosan működik. De előfordulhat, hogy kézzel kell beállítanunk a kívánt szélességet és magasságot.

Végül példányosítjuk a főablakot, beállítjuk az címsorát, majd példányosítjuk a QueueTest osztályt. Ezután meghívjuk a root.after rutint, amely x ezredmásodpercet vár (ebben az esetben 3-at) miután a főablakot példányosítottuk, és meghívja a Center rutint. A főablak mostmár indulásra készen áll, így már lekérdezhetjük a szélességét és a magasságát. Némi finomhangolás nem árthat a késleltetésnél. Bizonyos gépek sokkal gyorsabbak, mint mások. A 3 jól működik az én gépemen, de a tiéd másmilyen sebességű lehet. Végül, de nem utolsó sorban, meghívjuk a főablak főciklusát az alkalmazás futtatásához.

```
root = Tk()
root.title('Queue Tests - FIFO')
demo = QueueTest(root)
root.after(3,Center,root)
root.mainloop()
```

A programmal való játszadozás közben, figyeljük meg, hogy ha beteszünk néhány adatot egy sorba (mondjuk egy FIFO-ba), majd átváltunk egy másikra (mondjuk LIFO-ra), a FIFO sorba helyezett adatok megmaradnak számodra. Teljesen vagy részben feltölthetjük mindhárom sort és tesztelhetjük a működésüket.

Nos, a mostani alkalomra ennyi. Jó szórakozást a sorokkal! A QueueTest kódja a következő címen található http://pastebin.com/5BBUiDce.

Greg Walters a RainyDay Solutions Kft. tulajdonosa, amely egy tanácsadó cég a coloradói Aurórában. Greg 1972 óta foglalkozik programozással. Szeret főzni. túrázni. zenét hallgatni, valamint a szabadidejét családjával tölteni. Weblapja a www.thedesignatedgeek.com címen található meg.

tartalom ^

# Hogyanok Írta Greg Walters

# Programozzunk Pythonban – 28. rész

z alkalommal még több tkinker felhasználói felület elemet fogunk megismerni, név szerint a menüt, a combo boxot, a spin boxot, a separatort, a progress bart és a notebookot. Lássuk ezeket egy kicsit részletesebben.

Akárhány alkalmazást használtál eddig, jóformán mindben találkozhattál menükkel. Egy menü létrehozásához a tkinter NAGYON egyszerű támogatást kínál. A combo box hasonló a legutóbb bemutatott list boxhoz, azonban a tartalmazott lista nem állandóan látható, hanem úgymond "legördül". A spin box egy szám kiválasztását teszi lehetővé egy intervallum végigjárásán keresztül. Ha például 1 és 100 között egy számot szeretnénk kiválasztani, érdemes ezt az elemet felhasználni. A progress bar segítségével jelezhetjük, hogy az alkalmazásunk nem fagyott le, csupán a program futása tart hosszú ideig (pl. adatbázis olvasás esetén). Kétféle verziója létezik, a határozott és a határozatlan. Az elsőt akkor használjuk, ha tudjuk, hogy

mennyi elem feldogozására kell várni, a másodikat pedig akkor, ha nem lehet kiszámítani, hogy a hosszan tartó művelet hány százaléknál tart. Mind a két típusú elemre fogunk példát látni. Utoljára a notebook (vagy tabbed) a sok elemet tartalmazó – például konfigurációs – felületeken hasznos; "füleket" definiálhatunk, amik alá aztán egy halom más elemet tehetünk be.

Kezdjünk is neki: Ahogy korábban is, most is egy alap alkalmazásból indulunk ki, amihez egyre újabb és újabb elemeket adunk hozzá. A következő kód már ismerős kell, hogy legyen:

Mentsük el widgetdemo2a.py néven. Ez lesz az alapja a teljes demonak. Kezdjük a munkát a menü elkészítésével. A következő lépéseken kell végigmenni.

Először is hozzunk létre egy változót, ami a menüt reprezentálja. A többi elemhez hasonlóan a formátum a következő:

```
OurVariable = Widget(parent,
options).
```

```
import sys
from Tkinter import *
import ttk
# Shows how to create a menu
class WidgetDemo2:
```

```
def __init__ (self,master = None):
    self.DefineVars()
    f = self.BuildWidgets(master)
    self.PlaceWidgets(f)
def DefineVars(self):
```

pass

A program második része pedig szintén nem tartalmaz újdonságot:

```
if __name__ == '__main__':
    def Center(window):
        # Get the width and height of the screen
        sw = window.winfo_screenwidth()
        sh = window.winfo_screenheight()
        # Get the width and height of the window
        rw = window.winfo_reqwidth()
        rh = window.winfo_reqheight()
        xc = (sw-rw)/2
        yc = (sh-rh)/2
        print "{0}x{1}".format(rw,rh)
        window.geometry("%dx%d+%d+%d"%(rw,rh,xc,yc))
        window.deiconify()
```

```
root = Tk()
root.title('More Widgets Demo')
demo = WidgetDemo2(root)
root.after(13,Center,root)
root.mainloop()
```

Menü esetén a parent paraméter értéke a master lesz. Az értékadás a BuildWidgets függvényben történik. Következőnek létrehozunk egy másik, filemenu nevű menü elemet, majd hozzáadjuk a parancsokat és elválasztókat, végül pedig hozzáadjuk a menühöz. A példánkban egy menubar van File, Edit és Help elemekkel. Fogjunk hozzá:

Folytassuk a File menü elkészítésével, amiben öt elemet definiálunk: New, Open, Save, egy elválasztó, és Exit. Az elemek létrehozásához a .add command() metódust használjuk. Annyit kell tennünk, hogy meghívjuk a metódust a címkével (label = ), aztán pedig egy ún. callback függvényt kell megadunk, ami az elemre való kattintáskor hajtódik végre. Utolsó lépésként a menubar.add cascade() függvénnyel beillesztjük az új menüelemet a többi mellé.

Mivel az exit parancs a "root.quit" parancs segítségével zárja be az alkalmazást, ezért nincs szükség külön callback függvény definiálására. Az Edit és Help menüpontokat a következő programrészlettel lehet létrehozni.

Figyeljük meg a menücsoportok definiálásánál a "tearoff=0" parancsot. Ha az értéket átíriuk 1-re, akkor a menü szaggatott vonallal jelenne meg, az egérrel azt "leszakítva" egy új ablak jelenne meg. Habár ez is egy hasznos funkció, most nem szeretnénk ezt felhasználni.

Utoliára következzen a menü elhelyezése. Ne használiuk a .grid() függvény által kínált elrendező függvényt, helyette egyszerűen hívjuk meg a parent.config függvényt.

Mindez kerüljön a BuildWidgets függvénybe. Most már csak egy általános ablak és egy visszatérési érték beállítás kell, mielőtt a PlaceWidgets függvényre térnénk.

Végül definiáljuk a callback függvényeket. A példa kedvéért ezek a függvények mindössze egy-egy szöveget írnak ki az indításhoz használt terminálba:

```
def BuildWidgets(self,master):
   frame = Frame(master)
   _____
        MENU STUFF
   _____
   # Create the menu bar
  self.menubar = Menu(master)
```

```
# Create the File Pull Down, and add it to the menu bar
  filemenu = Menu(self.menubar, tearoff = 0)
  filemenu.add command(label = "New", command = self.FileNew)
  filemenu.add command(label = "Open", command = self.FileOpen)
  filemenu.add command(label = "Save", command = self.FileSave)
  filemenu.add separator()
  filemenu.add command(label = "Exit", command = root.quit)
  self.menubar.add cascade(label = "File", menu = filemenu)
```

```
# Create the Edit Pull Down
editmenu = Menu(self.menubar, tearoff = 0)
editmenu.add command(label = "Cut", command = self.EditCut)
editmenu.add command(label = "Copy", command = self.EditCopy)
editmenu.add command(label = "Paste", command = self.EditPaste)
self.menubar.add cascade(label = "Edit", menu = editmenu)
# Create the Help Pull Down
helpmenu = Menu(self.menubar, tearoff=0)
helpmenu.add command(label = "About", command = self.HelpAbout)
self.menubar.add cascade(label = "Help", menu = helpmenu)
```

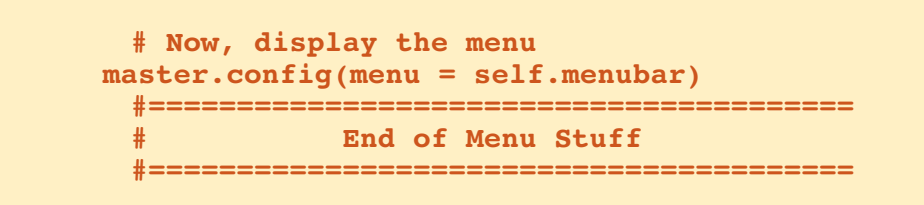

Kész is vagyunk! Mentsük el és indítsuk el a programot. Próbáljuk ki a menüelemeket.

Adjunk hozzá egy combo boxot. Mentsük el a fájlt widgetdemo2b.py néven, és folytassuk a munkát. Az import rész, az osztálydefiníció és az \_\_init\_\_ függvény ugyanaz marad, egyedül a Define-Vars függvényhez adunk két új sort. Vagy kommenteljük ki a "pass" utasítást, vagy pedig töröljük ki és írjuk be a következőt:

Először egy labelt hozunk létre – amit már korábban is csináltunk, – majd egy combo boxot definiálunk. A szülőobjektum a "ttk.Combobox", a magasság 19, a szélesség 20, a textvariable értéke pedig "self.cmbo1Val" legyen. A textvariable-t az előző demoban használtuk, ha valaki nem emlékezne. Ez az érték a combo box mindenkori értékét tartalmazza, definíciója a Define-Vars metódusban található, típusa pedig StringVar. Ezután betöltjük a combo box lehetséges értékeit (amit szintén a DefineVars-ban adtunk meg), majd bekötjük a <<ComboboxSelected>> virtuális eseményt a cm-

```
self.f1 = Frame(frame,
    relief = SUNKEN,
    borderwidth = 2,
    width = 500,
    height = 100
    )
```

#### return frame

Most – mint már előzőleg többször is – a következő módon helyezzük el az elemeket:

```
def PlaceWidgets(self,master):
    frame = master
    frame.grid(column = 0, row = 0)
    self.fl.grid(column = 0,
        row = 0,
        sticky = 'nsew'
        )
```

```
def DefineVars(self):
    self.cmbolVal = StringVar()
    self.clVals = ['None','Option 1','Option 2','Option 3']
```

A WindowBuilder függvényben a self.f1 definiálása és a "return frame" sor közé írjuk be a következőt:

def FileNew(self):
 print "Menu - File New"

```
def FileOpen(self):
    print "Menu - File Open"
```

```
def FileSave(self):
    print "Menu - File Save"
```

```
def EditCut(self):
    print "Menu - Edit Cut"
```

```
def EditCopy(self):
    print "Menu - Edit Copy"
```

```
def EditPaste(self):
    print "Menu - Edit Paste"
```

```
def HelpAbout(self):
    print "Menu - Help About"
```

botest függvénybe, amit mindjárt megadunk.

Illesszük be a combo boxot és a labelt a felületre.

Mentsük el és próbáljuk ki az alkalmazást.

Mentsük el a progit widgetdemo2c.py néven, ami a separator bar működését fogja szemléltetni. Bár a legfrissebb tkinter csomag tartalmazza ezt az elemet, nekem még nem sikerült működésre bírnom. Alternatív megoldás, hogy létrehozunk egy 2 magas keretet a BuildWidgets függvényben a combo box "bind" utasítása után:

Ez a kód újfent ismerős kell, hogy legyen, szóval mentsük el és próbáljuk ki. A legfelső ablakot lehet hogy nagyobbra kell venni, hogy látszódjon az elválasztó, de a következő példában sokkal könnyebben észrevehető lesz.

Adjuk hozzá a DefineVars metódushoz a következőt:

self.spinval = StringVar()

Ezt az értéket bárhonnan elérhetjük. Most adjuk hozzé a Build-Widgets függvényhez a következőket a "return frame" utasítás elé:

Itt egy labelt és egy spin elemet definiálunk. Ez utóbbi a következő paramétereket használja:

#### elem = Spinbox(szülö,minimum, maximum, szélesség, szöveg, átfordulás)

A "from" paraméter azért "from\_" mert az eredeti egy nyelvi kulcsszó, így nem használható paraméternévként. A from és to paraméter float típusú, a mi esetünkben értékük 1 és 10. A wrap paraméterrel beállítható, hogy ha az elem a maximumon van, akkor növeléskor a minimumértéktől újrakezdődik a számolás, false esetén azonban megáll a szélsőértéknél.

Adjuk hozzá az elemeket a PlaceWidgets függvényben.

És megint készen vagyunk, mentsük és próbáljuk ki. Most már tényleg látható a separator. Mentsük el a programot widgetdemo2e.py néven, majd folytassuk a progress barral.

Megint szükségünk van a néhány változóra, adjuk hozzá a DefiAdjuk meg a callback függvényt, ami a terminálra írja a felhasználó által választott értéket.

```
def cmbotest(self,p1):
    print self.cmbolVal.get()
```

```
self.fsep = Frame(self.f1,
    width = 140,
    height = 2,
    relief = RIDGE,
    borderwidth = 2
    )
```

A PlaceWidgets metódusba pedig a következő kód kerüljön:

```
self.fsep.grid(column = 0,
    row = 3,
    columnspan = 8,
    sticky = 'we',
    padx = 3,
    pady = 3
    )
```

neVars függvényhez a következő kódot.

```
self.spinval2 = StringVar()
self.btnStatus = False
self.pbar2val = StringVar()
```

A változók nevei magukért beszélnek. A "self.btnStatus"-al később foglalkozunk, haladjunk inkább az elemek definiálásával a BuildWidgets függvényben (jobbra).

A kód ismét a "return frame" utasítás elé kell, hogy kerüljön. A kód egy keretet hoz létre, ahova az elemeinket pakolhatjuk, majd berak két jelzőként szolgáló labelt. Ezután következik a progress bar. A paraméterek közül a "length", a "mode", és a "maximum" szorul további magyarázatra. A length a progress bar szélessége pixelekben megadva. A maximum a megielenített folvamat maximuma, ami jelen esetben 100, mivel százalékos értéket szeretnénk megjeleníteni. A mode értéke most 'indeterminate', ami

azt fejezi ki, hogy nem tudjuk, hogy a folyamatunk hol tart, csak azt, hogy valami történik.

Ezután hozzáadunk egy buttont, egy labelt, egy másik progress bart, és egy új spin elemet. A második progress bar 'determinate' típusú, a folvamat előrehaladását a spinnel fogjuk beállítani. Adjuk hozzá a Place-Widgets függvényhez a következő sorokat.

A progress bar vezérléséhez hozzuk létre az alábbi két függvénvt.

A TestPBar függvény a határozott progress bart irányítja, ami a progress barba épített számlálót indítja el és állítja meg. A "self.pbar.start(10)" a számlálót 10 msec-re állítja, amitől a progress bar igen gvorsan végigmegy. Próbáljunk ki más időérték beállításokat is megadni. A Spin2Do függvény a progress barnak tetszőleges értéket állít be, amit ki

```
self.lblsc.grid(column = 0, row = 4)
self.spin1.grid(column = 1,
                row = 4,
                pady = 2
```

```
# Progress Bar Stuff
self.frmPBar = Frame(self.f1,
              relief = SUNKEN,
              borderwidth = 2
self.lbl0 = Label(self.frmPBar,
              text = "Progress Bars"
self.lbl1 = Label(self.frmPBar,
              text = "Indeterminate",
              anchor = 'e'
self.pbar = ttk.Progressbar(self.frmPBar,
              orient = HORIZONTAL,
              length = 100,
              mode = 'indeterminate',
              maximum = 100
self.btnptest = Button(self.frmPBar,
              text = "Start",
              command = self.TestPBar
self.lbl2 = Label(self.frmPBar,
              text = "Determinate"
self.pbar2 = ttk.Progressbar(self.frmPBar,
              orient = HORIZONTAL,
              length = 100,
              mode = 'determinate',
              variable = self.pbar2val
self.spin2 = Spinbox(self.frmPBar,
              from = 1.0,
              to = 100.0,
              textvariable = self.spinval2,
              wrap = True,
              width = 5,
              command = self.Spin2Do
```

is ír a terminálba. Készen vagyunk, mentsük el és próbáljuk ki a programunkat.

Mentsük el a programot widgetdemo2f.py néven, hogy hozzáadhassuk a tabbed notebook elemet is. A BuildWidgets függvénybe a "return frame" elé a következő kód kerüljön.

Nézzük, mit is csinál mindez. Először definiálunk egy keretet a notebooknak, majd hozzáadjuk azt. A beállításokat már mind átnéztük

korábban. Létrehozunk két keretet, amik a füleket reprezentálják. A következő két sor (self.notebook.add) hozzáadja a kereteket a notebookhoz, amik így fülekké válnak. A fülekhez szöveget rendelünk, végül pedig az első oldalra felrakunk egy labelt, csak hogy legyen rajta valami.

A PlaceWidgets függvlénybe illesszük be a következő kódot.

Az egyetlen furcsa dolog a label lehet a második oldalon, mivel

```
_____
                    NOTEBOOK
       self.nframe = Frame(self.f1,
                         relief = SUNKEN,
                         borderwidth = 2,
                        width = 500,
                         height = 300
       self.notebook = ttk.Notebook(self.nframe,
                                 width = 490,
                                 height = 290
       self.p1 = Frame(self.notebook)
       self.p2 = Frame(self.notebook)
       self.notebook.add(self.p1,text = 'Page One')
       self.notebook.add(self.p2,text = 'Page Two')
       self.lsp1 = Label(self.p1,
                       text = "This is a label on
page number 1",
                       padx = 3,
                       pady = 3
```

```
# Progress Bar
self.frmPBar.grid(column = 0,
                row = 5,
                columnspan = 8,
                sticky = 'nsew',
                padx = 3,
                pady = 3
self.lbl0.grid(column = 0, row = 0)
self.lbl1.grid(column = 0,
               row = 1,
               pady = 3
self.pbar.grid(column = 1, row = 1)
self.btnptest.grid(column = 3, row = 1)
self.lbl2.grid(column = 0,
               row = 2,
               pady = 3
self.pbar2.grid(column = 1, row = 2)
self.spin2.grid(column = 3, row = 2)
```

```
def TestPBar(self):
    if self.btnStatus == False:
        self.btnptest.config(text="Stop")
        self.btnStatus = True
        self.pbar.start(10)
    else:
        self.btnptest.config(text="Start")
        self.btnStatus = False
        self.pbar.stop()
def Spin2Do(self):
    v = self.spinval2.get()
    print v
```

self.pbar2val.set(v)

ugynazzal az utasítással hozzuk létre az elemet és határozzuk meg annak helyét.

Kész. Mentsünk, próbáljuk ki.

Mint mindig, a teljes forráskód elérhető a pastebin weboldalon: <u>http://pastebin.com/qSPkSNU1</u>

Használjátok egészséggel; legközelebb még több adatbázis programozással jelentkezem.

```
self.nframe.grid(column = 0,
                 row = 6,
                 columnspan = 8,
                 rowspan = 7,
                 sticky = 'nsew'
self.notebook.grid(column = 0,
                   row = 0,
                   columnspan = 11,
                   sticky = 'nsew'
self.lsp1.grid(column = 0,row = 0)
self.lsp2 = Label(self.p2,
                  text = 'This is a label on PAGE 2',
                  padx = 3,
                  pady = 3
                  ).grid(
                         column = 0,
                         row = 1
```

# Hogyanok Írta: Greg Walters

# Programozzunk Pythonban – 29. rész

emrég megkértek arra, hogy oldjam meg egy MySQL adatbázis SQLite-ra való konverzióját. A weben egy gyors és egyszerű (illetve ingyenes) megoldást keresgélve, nem találtam olyan módszert, ami együtt tudott volna működni a legfrissebb MySQL verzióval. Ezért egy saját módszer kidolgozása mellett döntöttem.

A MySQL Administrator program segítségével lehetőségünk van adatbázisok egyszerű szöveges fájlba való mentésére. Sok SQLite nézegető pedig be tud olvasni sima sql parancsfájlokat és újra létre tudja hozni belőlük az adatbázist. A gond csak az, hogy a MySQL-nek sok olyan szolgáltatása van, amit az SQLite nem támogat. Tehát, ebben a hónapban egy olyan átalakító programot fogunk készíteni, ami MySQL dumpok SQLite változatát készíti el.

Kezdésként vizsgáljuk meg a MySQL dump formátumát. Az egész egy olyan résszel kezdődik, ami létrehozza az adatbázist, majd az ezt követő szekciók leírják a benne lévő táblákat és azok tartalmát abban az esetben, ha azok a dump fájlban megtalálhatóak. (Lehetőségünk van csak sémák exportálására). Jobbra egy példa, tábla létrehozására:

Először meg kellene válnunk a végén lévő sortól. Az utolsó zárójel után mindent törölhetünk. (Az SQ-Lite nem támogatja az InnoDB adatbázist). Ezen felül, az SQLite a "PRIMARY KEY" sort sem tudja értelmezni. SQLite-ban elsődleges kulcsot az "INTEGER PRIMARY KEY AUTOINCREMENT" segítségével állíthatunk be egy mezőre. A következő dolog, ami ismét csak nem működik, az az "unsigned" kulcsszó.

Az adatok esetében az "INSERT INTO" utasítások sem lesznek kompatibilisek. Itt a probléma abban leledzik, hogy az SQLite nem enged meg több beszúrást egyetlen utasításban. Itt jobbra van egy rövid példa a MySQL dumpból. Vegyük észre a sorvéget jelző pontosvesszőt:

Ezen felül figyelmen kívül fogunk hagyni minden megjegyzést, CREATE DATABASE és USE utasítást. Miután készen vagyunk az át-

```
DROP TABLE IF EXISTS `categoriesmain`;
CREATE TABLE `categoriesmain` (
   `idCategoriesMain` int(10) unsigned NOT NULL
auto_increment,
   `CatText` char(100) NOT NULL default '',
   PRIMARY KEY (`idCategoriesMain`)
) ENGINE=InnoDB AUTO_INCREMENT=40 DEFAULT
CHARSET=latin1;
```

```
INSERT INTO `categoriesmain`
(`idCategoriesMain`,`CatText`) VALUES
(1,'Appetizer'),
(2,'Snack'),
(3,'Barbecue'),
(4,'Cake'),
(5,'Candy'),
(6,'Beverages');
```

Ahhoz, hogy ez működjön, az utasításokat fel kell darabolni több utasítás sorozatra. Például így...

```
INSERT INTO `categoriesmain`
(`idCategoriesMain`, `CatText`) VALUES (1, 'Appetizer');
INSERT INTO `categoriesmain`
(`idCategoriesMain`, `CatText`) VALUES (2, 'Snack');
INSERT INTO `categoriesmain`
(`idCategoriesMain`, `CatText`) VALUES (3, 'Barbecue');
INSERT INTO `categoriesmain`
(`idCategoriesMain`, `CatText`) VALUES (4, 'Cake');
INSERT INTO `categoriesmain`
(`idCategoriesMain`, `CatText`) VALUES (5, 'Candy');
INSERT INTO `categoriesmain`
(`idCategoriesMain`, `CatText`) VALUES (6, 'Beverages');
```

alakított SQL fájllal, az a szabadon használható SQLite Database Browserhez hasonló programok segítségével létrehozza az adatbázist, illetve a táblákat és az általuk tárolt adatokat.

Vágjunk is bele. Készítsünk egy új mappát, majd egy python fájlt a projektünknek. Nevezzük MySQL2SQLite.py-nak.

Jobbra van az import utasítás, a class definíció és az \_\_init\_\_ rutin.

Ez egy parancssori alkalmazás lesz, ezért létre kell hoznunk az "if \_\_name\_\_" utasítást, a parancssori argumentumok kezelőjét, illetve egy használati utasítást kiíró rutint (ha a felhasználó nem ismerné a programot). Mindez a program legvégére fog kerülni. Minden más kódot a következő sor fölé kell elhelyezni:

def error(message):

print >> sys.stderr, str(message)

A használati utasítás kiírásáért felelős rész jobbra lent található:

A Dolt() rutin akkor hívódik meg, amikor a programot a parancssorból futtatják (ez lenne az elsődleges használati módja). Ha azonban egy olyan library-ként szeretnénk használni, amit más programokba is be lehet építeni, akkor csak az osztályra van szükségünk. Itt több olyan változót is be kell állítani, amelyek a helyes működéshez elengedhetetlenek. A következő kódrészlet a kapott parancssori argumentumok értelmezéséért felelős, és felkészül a fontosabb metódusok hívására.

| #=======      |            |           | ======== |
|---------------|------------|-----------|----------|
| #             | Setup      | Variables |          |
| #<br>SourceFi | le = ''    |           |          |
| OutputFi      | le = ''    |           |          |
| Debug =       | False      |           |          |
| Help = F      | alse       |           |          |
| SchemaOn      | ly = False |           |          |

```
# BEGIN CLASS MySQL2SQLite
# BEGIN CLASS MySQL2SQLite
class MySQL2SQLite:
    def __init__(self):
        self.InputFile = ""
        self.OutputFile = ""
        self.WriteFile = 0
        self.DebugMode = 0
        self.SchemaOnly = 0
        self.DirectMode = False
```

```
if len(sys.argv) == 1:
    usage()
else:
    for a in sys.argv:
        print a
        if a.startswith("Infile="):
            pos = a.find("=")
            SourceFile = a[pos+1:]
        elif a.startswith("Outfile="):
            pos = a.find("=")
            OutputFile = a[pos+1:]
        elif a == 'Debug':
            Debug = True
        elif a == 'SchemaOnly':
            SchemaOnly = True
        elif a == '-Help' or a == '-H' or a == '-?':
            Help = True
    if Help == True:
        usage()
    r = MySQL2SQLite()
    r.SetUp(SourceFile,OutputFile,Debug,SchemaOnly)
    r.DoWork()
```

Amikor elindítjuk a programot, legalább két változót meg kell adnunk a parancssorban. Ezek az Input és az Output fájlok. Továbbá lehetőséget biztosítunk arra is, hogy a felhasználó nyomon tudja követni a program futását, illetve táblákat adatok nélkül tudjon kimenteni és meg tudjon nézni egy rövid leírást a program használatáról. A "normális" parancssori utasítás így fog kinézni:

#### MySQL2SQLite Infile=Foo Outfile=Bar

ahol a "Foo" a MySQL dump fájl, a "Bar" pedig a létrehozandó SQLite sql fájl.

Emellett a következőképpen is meghívhatjuk:

#### MySQL2SQLite Infile=Foo Outfile=Bar Debug SchemaOnly

Így a debug üzenetek is ki fognak íródni, és KIZÁRÓLAG csak táblák létrehozására kerül majd sor, adatok importálása nélkül.

Végül, ha a felhasználónak segítségre lenne szüksége, akkor a használati utasításokra térünk rá.

Mielőtt továbblépnénk, vizsgál-

```
def usage():
    message = (
        'MySQL2SQLite - A database converter\n'
        'Author: Greg Walters\n'
        'USAGE:\n'
        'MySQL2SQLite Infile=filename [Outfile=filename] [SchemaOnly] [Debug] [-H-Help-?\n'
           where\n'
                 Infile is the MySQL dump file\n'
                 Outfile (optional) is the output filename\n'
                    (if Outfile is omitted, assumed direct to SQLite\n'
                 SchemaOnly (optional) Create Tables, DO NOT IMPORT DATA\n'
                 Debug (optional) - Turn on debugging messages\n'
                 -H or -Help or -? - Show this message\n'
        'Copyright (C) 2011 by G.D. Walters\n'
         _____
    error(message)
    sys.exit(1)
if name == " main ":
```

juk meg, hogy hogyan működik a parancssori argumentumok használata.

DoIt()

Amikor a felhasználó beírja a program nevét (a terminálba), az operációs rendszer megjegyzi és továbbítja a megadott információkat arra az esetre, ha paraméterek is lennének megadva. Ha nincsenek ilyen paraméterek (avagy argumentumok), akkor ezek száma 1, ami az alkalmazás nevét takarja - a mi esetünkben MySQL2SQLite.py. Ezeket az argumentumokat a sys.arg utasítással érhetjük el. Ha a számuk több egynél, akkor egy ciklus segítségével tudjuk elérni őket. Az argumentumok listájának mindegyik elemén végiglépdelve leellenőrizhetjük őket. Némely program megszabja, hogy milyen sorrendben kell megadni őket. A ciklusos megoldás használatával az argumentumok tetszőle- ges sorrendben megadhatóak lesznek. Ha a felhasználó egyetlen paramétert sem ad meg, vagy a helpet használja, akkor megjelenítjük a használati utasítást. Fent látható a rutinja.

Ha mindezzel és az argumentu-

mok értelmezésével is megvolnánk, példányosítjuk az osztályt, majd meghívjuk a setup rutint, ami kitölt néhány változót és végül elindítja a DoWork rutint. Lássunk is hozzá az osztályhoz.

Itt bevezetjük az osztályt és az \_\_init\_\_ rutint. Létrehozzuk azokat a változókat, amikre a későbbiekben szükségünk lesz. Ne felejtsük el, hogy a DoWork meghívása előtt meg kell hívnunk a Setup rutint. Hozzárendeljük az üres változóinkhoz a helyes értékeket. Vegyük észre, hogy lehetőségünk van a

full circle magazin Python 5. kötet 🙆

fájlba írás kihagyására is, ami debuggoláskor jól jöhet. Ezen kívül csak a séma, azaz kizárólag az adatbázis struktúrájának kiírására is ki lehetőségünk van. Ez akkor lehet hasznos, ha egy olyan új projekthez kezdünk hozzá, ahol csak az adatbázisra van szükségünk, adatok nélkül.

A munkát az SQL íDump fájl megnyitásával kezdjük, majd néhány belső változót állítunk be. Ezen felül néhány olyan karakterláncot is megadunk, amikkel némi gépelést fogunk megspórolni magunknak. Ha írunk fájlba, akkor megnyitjuk azt és elkezdjük a teljes folyamatot. Az input minden sorát beolvassuk, feldolgozzuk és nagy valószínűséggel ki is írjuk. Egy végtelen while ciklussal oldjuk meg a sorok beolvasását, és egy break utasítást használunk, ha már nincs más a fájlban. A beolvasáshoz az f.readline() kell, aminek az eredményét a "line" változóba helyezzük. Néhány sort minden további nélkül figyelmen kívül hagyhatunk. Ehhez egy if/elif és egy pass utasítás kell csak.

Ezután végre csinálunk valami komolyabbat is. Ha egy CreateTable utasításunk van,

```
while 1:
      line = f.readline()
      cntr += 1
      if not line:
          break
      # Ignore blank lines, lines that start with
"--" or comments (/*!)
      if line.startswith("--"): #Comments
          pass
      elif len(line) == 1: # Blank Lines
          pass
      elif line.startswith("/*!"): # Comments
          pass
      elif line.startswith("USE"):
          #Ignore USE lines
          pass
      elif line.startswith("CREATE DATABASE "):
          pass
```

```
def SetUp(self, In, Out = '', Debug = False, Schema = 0):
    self.InputFile = In
    if Out == '':
        self.writeFile = 0
    else:
        self.WriteFile = 1
        self.OutputFile = Out
    if Debug == True:
        self.DebugMode = 1
    if Schema == 1:
        self.SchemaOnly = 1
```

Most pedig azzal a DoWork rutinnal fogunk foglalkozni, ami a "lényeges" dolgok végrehajtásáért felelős.

```
def DoWork(self):
    f = open(self.InputFile)
    print "Starting Process"
    cntr = 0
    insertmode = 0
    CreateTableMode = 0
    InsertStart = "INSERT INTO "
    AI = "auto_increment"
    PK = "PRIMARY KEY "
    IPK = " INTEGER PRIMARY KEY AUTOINCREMENT NOT NULL"
    CT = "CREATE TABLE "
    # Begin
    if self.WriteFile == 1:
        OutFile = open(self.OutputFile,'w')
```

akkor elindítjuk a folyamatot. Emlékezzünk, hogy a CT-ét a "Create Table"-vel tettük egyenlővé. Itt beállítjuk a "CreateTableMode"-ot "1"-re, hogy tudjuk mit is kell csinálni. Ezután fogjuk a sorunkat, kivesszük a sortörést és előkészítjük a fájlba való kiírást, majd ha kell, akkor meg is tesszük.

Most pedig meg kell csinálnunk a "create table"-ben lévő sorokat minden egyes sort külön manipulálva, hogy az SQLite-nak is jó legyen. Sok olyan dolog van, amit az SQLite nem tud lekezelni. Nézzük meg még egyszer a MySQL Create Table utasítását.

Az egyik olyan dolog amit az SQLite semmiképpen sem tud értelmezni, az az utolsó zárójel utáni teljes sor. Egy másik az eggyel előtte levő "Primary Key"-t tartalmazó sor, illetve a második sorban lévő "unsigned" kulcsszó. Ezek lekezelése bele telik majd némi kódolásba, de sikerülni fog.

Először megnézzük, hogy tartal-

```
maz-e a sor "auto increment"-et.
Feltételezni fogjuk, hogy ez lesz az
elsődleges kulcs sora. Annak elle-
nére, hogy ez a feltevés az esetek
98.6%-ban helyes, nem lehetünk
mindig biztosak ebben. Mindazon-
által az egyszerűség mellet fogjuk
letenni a voksunkat. Ezt követően
megnézzük, hogy a következő sor
```

")"-el kezdődik-e. Ez azt jelentené, hogy elértük a "create table" utolsó sorát. Ebben az esetben megfelelően lezárjuk a "newline"ban lévő utasítást, majd kikapcsoljuk a CreateTableMode változót és végül kiírjuk fájlba (ha szükséges).

Ezt követően felhasználjuk az "auto increment" kulcsszóról szerzet információinkat. Kezdésként eltüntetjük a felesleges szóközöket, majd megkeressük, hogy hol van (feltételezzük a létezését) az " int(" kifejezés a sorban. Ezt le fogjuk cserélni az " INTEGER PRIMARY KEY AUTOINCREMENT NOT NULL" utasításra. Az egész számok hossza nem jelent semmit az SQLite szá-

```
elif CreateTableMode == 1:
    # Parse the line...
    if self.DebugMode == 1:
        print "Line to process - {0}".format(line)
```

```
mára. Ezt ismét
kiírjuk, ha szük-
ség van rá.
Most a "PRI-
MARY KEY" ki-
fejezést kell
meg- találnunk a
sorban. Vegyük
```

```
elif line.startswith(CT):
   CreateTableMode = 1
   l1 = len(line)
   line = line[:l1-1]
   if self.DebugMode == 1:
      print "Starting Create Table"
      print line
   if self.WriteFile == 1:
      OutFile.write(line)
```

```
CREATE TABLE `categoriesmain` (
```

```
`idCategoriesMain` int(10) unsigned NOT NULL auto_increment,
`CatText` char(100) NOT NULL default '',
PRIMARY KEY (`idCategoriesMain`)
) ENGINE=InnoDB AUTO INCREMENT=40 DEFAULT CHARSET=latin1;
```

```
pl = line.find(AI)
if line.startswith(") "):
    CreateTableMode = 0
    if self.DebugMode == 1:
        print "Finished Table Create"
    newline = ");\n"
    if self.WriteFile == 1:
        OutFile.write(newline)
        if self.DebugMode == 1:
            print "Writing Line {0}".format(newline)
```

```
elif p1 != -1:
    # Line is primary key line
    1 = line.strip()
    fnpos = 1.find(" int(")
    if fnpos != -1:
        fn = 1[:fnpos]
    newline = fn + IPK #+ ",\n"
    if self.WriteFile == 1:
        OutFile.write(newline)
        if self.DebugMode == 1:
            print "Writing Line {0}".format(newline)
```

észre azt a kis extra szóközt a sor végén - ez tudatosan került ide. Ha találkoznánk ezzel a sorral, akkor egyszerűen figyelmen kívül fogjuk hagyni.

# elif line.strip().startswith(PK):

#### pass

Ezután a " unsigned" kulcsszót nézzük meg (ismét megtartva a szóközt) és lecseréljük " "-re.

És ezzel meg is vagyunk a "create table" rutinnal. Most már foglalkozhatunk az "insert" utasításokkal. Az InsertStart változó tartalma az "INSERT INTO " kifejezés. Ennek ellenőrzésére azért van szükség, mert a MySQL az SQLite-tal ellentétben megenged több beszúrást egyetlen utasítással. Ezért minden adatblokknál külön utasítást kell készítenünk. Az "insertmode" nevű változót "1"-re állítjuk, beolvassuk a "INSERT INTO {Tábla} {mező nevek} VALUES (" részt egy segédváltozóba (amit röviden előzménynek fogok csak hívni), és továbblépünk.

Megnézzük, hogy csak sémákat kell-e feldolgoznunk. Ebben az esetben nyugodtan figyelmen kívül hagyhatjuk az insert utasításokat. Ha nem, külön ki kell térnünk rájuk.

elif self.SchemaOnly == 0: if insertmode == 1:

Leellenőrizzük, hogy van-e "');" vagy "')," karaktersorozat a sorban. A "');" esetünkben azt fogja jelenteni, hogy elértük az insert utasítás utolsó sorát.

```
posx = line.find("');")
pos1 = line.find("'),")
l1 = line[:pos1]
```

Az alábbi sor megkeresi az "escape"-elt aposztrófokat és lecseréli őket.

```
line =
line.replace("\\'","''")
```

```
elif line.startswith(InsertStart):
    if insertmode == 0:
        insertmode = 1
        # Get tablename and field list here
        istatement = line
        # Strip CR/LF from istatement line
        l = len(istatement)
        istatement = istatement[:1-2]
```

```
elif line.find(" unsigned ") != -1:
    line = line.replace(" unsigned "," ")
    line = line.strip()
    l1 = len(line)
    line = line[:l1-1]
    if self.WriteFile == 1:
        OutFile.write("," + line)
        if self.DebugMode == 1:
            print "Writing Line {0}".format(line)
```

Különben le kell kezelnünk.

```
else:
    11 = len(line)
    line = line.strip()
    line = line[:l1-4]
    if self.DebugMode == 1:
        print "," + line
    if self.WriteFile == 1:
        OutFile.write("," + line)
```

```
if posx != -1:
    11 = line[:posx+3]
    insertmode = 0
    if self.DebugMode == 1:
        print istatement + 11
        print "------"
    if self.WriteFile == 1:
        OutFile.write(istatement + 11+"\n")
```

Vagy, az első részt hozzákapcsoljuk az értékekhez és lezárjuk egy pontosvesszővel.

```
elif pos1 != -1:
    11 = line[:pos1+2]
    if self.DebugMode == 1:
        print istatement + l1 + ";"
    if self.WriteFile == 1:
        OutFile.write(istatement + l1 + ";\n")
```

Ha van insert végi záró utasításunk (");"), akkor létre tudjuk hozni az utasítást úgy, hogy az előzményt hozzácsatoljuk az éppen aktuális részhez.

Mindez csak akkor működik, ha az insert utasításban az utolsó érték egy idéző jelek között lévő sztring. Abban az esetben, amikor számra végződik, másképp kell megoldanunk a dolgokat. Szerintem magatoktól is értelmezni tudjátok majd azt, amit az alábbiakban csinálunk.

Végül lezárjuk az input fájlt, és ha külső fájlba írtunk, akkor azokat is.

```
f.close()
if self.WriteFile == 1:
    OutFile.close()
```

Amint elkészültünk a fájl konvertálásával, egyből használhatjuk az SQLite Database Browserrel az adatbázis feltöltésére.

Ennek a kódnak az esetek 90%ban működnie kell. Még lehetnek olyan dolgok, amelyekkel nem foglalkoztunk különböző okok miatt, ezért is hagytuk benne a debug módot. Több fájlon is teszteltem, és semmi probléma nem merült föl. Mindenesetre a kód megtalálható a PasteBinen: <u>http://pastebin.com/cPvzNT7T</u>.

Viszontlátásra legközelebb.

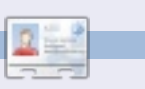

**Greg Walters** a RainyDay Solutions Kft. tulajdonosa, amely egy tanácsadó cég a coloradói Aurórában. Greg 1972 óta foglalkozik programozással. Szeret főzni, túrázni, zenét hallgatni, valamint a szabadidejét családjával tölteni. Weblapja a <u>www.thedesignatedgeek.com</u> címen található meg.

```
else:
    if self.DebugMode == 1:
        print "Testing line {0}".format(line)
    pos1 = line.find("),")
    posx = line.find(");")
    if self.DebugMode == 1:
        print "pos1 = \{0\}, posx = \{1\}".format(pos1,posx)
    if pos1 != -1:
        l1 = line[:pos1+1]
        if self.DebugMode == 1:
            print istatement + 11 + ";"
        if self.WriteFile == 1:
            OutFile.write(istatement + 11 + ";\n")
    else:
        insertmode = 0
        l1 = line[:posx+1]
        if self.DebugMode == 1:
            print istatement + 11 + ";"
        if self.WriteFile == 1:
            OutFile.write(istatement + 11 + ";\n")
```

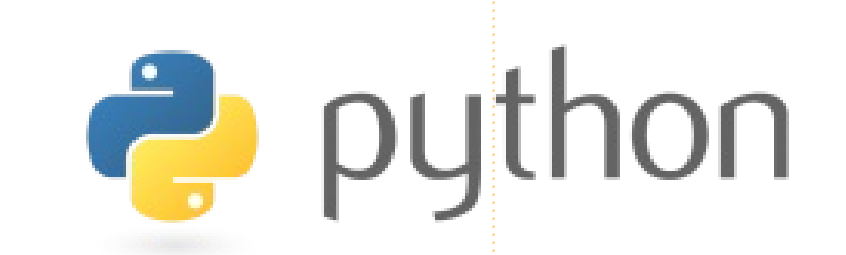

# Programozzunk Pythonban – 30. rész

bben a hónapban egy újabb GUI tervezőt fedezünk fel, ezúttal a Tkintert. A Tkinter-t sokan azért nem használják, mert nincs beépített tervezője. Korábban már bemutattam, hogyan lehet egyszerűen alkalmazásokat készíteni tervező nélkül, most ennek egy módját fogjuk megtekinteni. Page-nek hívják és alapvetően ez egy Python-t támogató Visual TCL változat. A jelenlegi verzió a 3.2-es és megtalálható itt: http://sourceforge.net/projects/page/files/latest/download.

Hogyanok

# Előfeltételek

Szükség lesz egy TCK/TK 8.5.4re (vagy újabbra), Python 2.6-ra (vagy újabbra) és pyttk-ra - amit (ha még nincs) itt találsz: <u>http://pypi.python.org/pypi/pyttk</u>. Nagy valószínűséggel ezek mindegyikével rendelkezel már, kivétel talán csak a pyttk.

# **Telepítés**

Egyszerű, mint a karikacsapás: ki

kell csomagolni a fájlokat egy általunk választott könyvtárba, majd futtassuk itt le a "configure" parancsfájlt. Ezzel létrehozzuk a "page" indító parancsfájlt és a továbbiakban ezt használjuk mindenre.

# A Page használata

A Page elindítása során három ablakot (form-ot) kapunk: egy "launch pad", egy eszköztár és egy Attribute Editor.

Új projektet az eszköztárban lévő gombra kattintva hozhatunk létre.

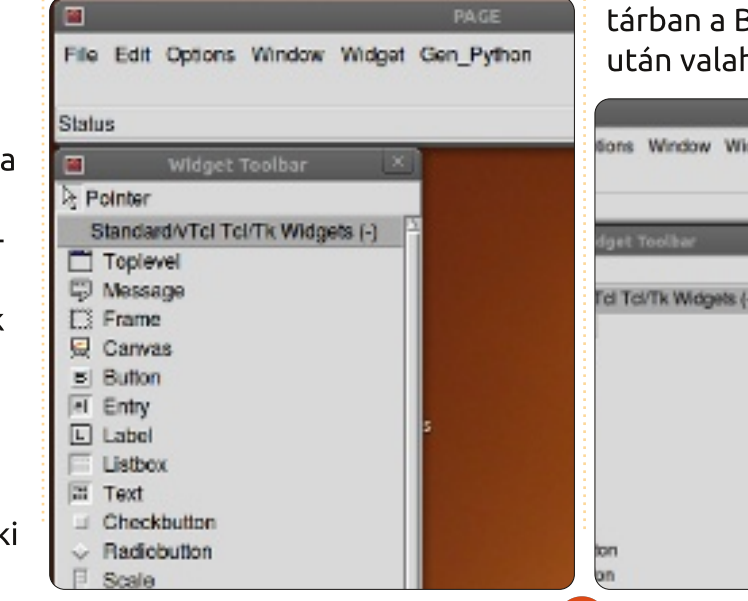

Ezzel egy új fő form-ot kapunk, amit a képernyőn szabadon mozgathatunk. Az eszköztárban további elemeket ("widgeteket") találunk, amelyek a fő formon belül szintén tetszőleges módon elhelyezhetők.

|           | Widget Toolbar                   |
|-----------|----------------------------------|
| Ъ Р       | ointer                           |
| 5         | Standard/vTcl Tcl/Tk Widgets (-) |
|           | Toplevel                         |
| Ş         | Message                          |
| $\square$ | Frame                            |
| 💂         | Canvas                           |
|           | Dutters                          |

Egyelőre csak egy gombot hozzunk létre. Kattints az eszköztárban a Button gombra, majd ezután valahová a fő form-on belül.

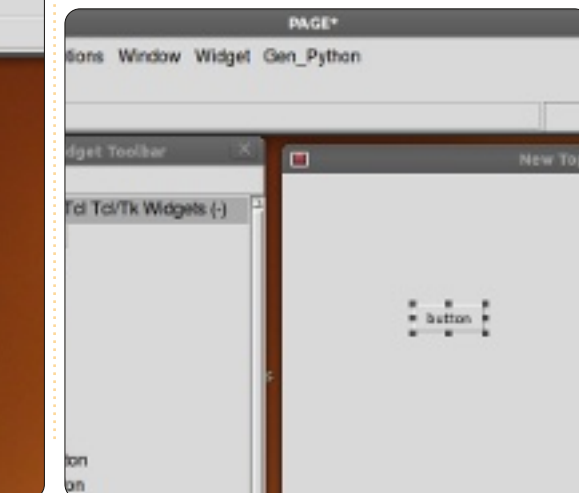

Ezután kattints a launch pad form-ban a Window-ra és válaszd ki az Attribute Editor-t (ha még nem jelent meg magától). Az egyetlen eddig létrehozott gombunk elvileg már ki is van emelve, mozgassuk tehát a form-on belül ahová szeretnénk, majd az egérgomb eleresztése után az attribute editorban látnunk kellene az elem helyének megváltozását ("x position", "y position").

Itt további attribútumokat is beállíthatunk, mint például a gombon (vagy bármilyen másik elemen) megjelenő szöveget, egy elem álnevét (ezen a néven hivatkozunk rá a kódban), a színt és így tovább. Közel az attribute editor aljához találjuk a szöveg mezőt. Ez azt a szöveget tartalmazza, amely a felhasználó előtt megjelenik, esetünkben a gomb elemét. Írjuk át a "button"-t "Exit"-re és vegyük észre, hogy a gombon mostantól ez utóbbi felirat szerepel. Most méretezzük át a form-ot és tegyük a gombot a form közepére.

Ezután a fő formon belül kattintsunk valahová (bárhová, csak ne

a gombra). Az attribute editor form most a fő form jellegzetességeit mutatja. Keressük meg a "title" mezőt és változtassuk meg "New Toplevel 1"-ről "Test Form"-ra.

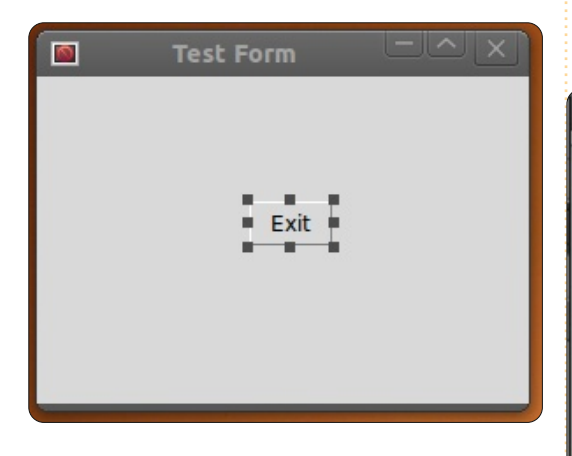

Mielőtt elmentenénk a projektet, létre kell hoznunk egy könyvtárat a hozzá tartozó fájloknak, legyen ez a "PageProjects". Ha megvan, a launch pad ablakban válasszuk a Fájl -> Mentés másként opciót és keressük meg az előbb létrehozott könyvtárat. A párbeszédablak dobozba írjuk azt, hogy TestForm.tcl és nyomjuk meg a mentés gombot. Vegyük észre, hogy a munkánkat TCL fájlként mentettük el, a python fájlt később hozzuk majd létre.

A launch pad-ben keressük meg a Gen\_Python menü elemet és kattintsunk rá. Kiválasztva a Generate Python-t egy új form jelenik meg. A Page (ahogy ezt a név is sugallja) legenerálta a python kódot és az ablakban meg is jelenítette azt számunkra. A form alján találunk három gombot... Save (mentés), Run (futtatás) és Close (bezárás).

```
2
-Generated Python
#! /usr/bin/env python
# -*- python -*-
mport sys
by2 = py30 = py31 = False
version = sys.hexversion
  version >= 0x020600F0 and version <
                  # Python 2.6 or 2.7
    py2 = True
    from Tkinter import *
    import ttk
elif version >= 0x03000000 and version
    py30 = True
    from tkinter import *
    import ttk
elif version >= 0x03010000;
   py31 = True
    from tkinter import *
    import tkinter.ttk as ttk
else:
   print (***
```

Mentsük el. Ha most belenézünk a PageProjects könyvtárba, találunk ott egy python fájlt (Test-Form.py). Most kattintsunk a futtatás gombra. A projekt néhány másodpercen belül elindul. A gomb most még semmihez sincs hozzákötve, így ha meg is nyomjuk, nem csinál majd semmit. Zárjuk be a form-ot egyszerűen az ablak sarkában lévő "X"-szel. Zárjuk be a Python Console ablakot is. Visszatérve a fő form-hoz, jelöljük ki az Exit gombot és kattintsunk rá a jobb gombbal. Válasszuk a "Bindings…"-et (kötések), ami alatt gombok gyűjteményét találjuk.

|                                     | Widget bir |
|-------------------------------------|------------|
| Insert Move Add Delete              |            |
| 🛅 🗙 🗐 🐼 🔹 🗸                         |            |
| Button1                             |            |
| <button-1></button-1>               |            |
| Button                              |            |
| <buttonrelease-1></buttonrelease-1> |            |
| <button-1></button-1>               |            |
| <leave></leave>                     |            |
| <enter></enter>                     |            |
| <kev-space></kev-space>             |            |
|                                     |            |

Új kötéseket a bal oldalon lévő elsővel tudunk létrehozni. Kattintsunk a "Button-1"-re, ezzel beállíthatjuk, hogy az egér bal gombjának megnyomására mi történjen. A

|                                     | Widget bindings F |
|-------------------------------------|-------------------|
| Insert Move Add Delete              |                   |
| 0 × 🗐 🕸 + 🔹                         |                   |
| Button1                             | Button1Clic)      |
| <button-1></button-1>               |                   |
| Button                              |                   |
| <buttonrelease-1></buttonrelease-1> |                   |
| <button-1></button-1>               |                   |
| <leave></leave>                     |                   |
| <enter></enter>                     |                   |
| <key-space></key-space>             |                   |
| Toplevel1                           |                   |
| all                                 |                   |
| <shift-key-tab></shift-key-tab>     |                   |
| < <prevwindow>&gt;</prevwindow>     |                   |

jobb oldali ablakba írjuk be azt, hogy "Button1Click".

Mentsük el és generáljuk a python kódot újra. Görgessünk le a Python Console-ban a fájl aljára. A "class Test\_Form" fölötti kódban megjelent az új függvény, amit az előbb létrehoztunk. Vegyük észre, hogy ez itt most csak egyszerűen átadódik. Menjünk lejjebb és látni fogjuk a kód azon részét, amely létrehozza és vezérli a gombunkat. A program lényegében mindent megcsinált helyettünk. Persze azt még meg kell mondanunk a gombnak, hogy mit csináljon. Zárjuk be a Python Console-t és folytassuk.

A launchpad-en kattintsunk a Window-ra majd válasszuk a Function List-et. Itt fogjuk megírni, hogy hogyan záródjon be az ablak.

|             |        | Function List |   |
|-------------|--------|---------------|---|
| <b>*</b> *) |        | ×             | ~ |
| py:B        | Buttor | 1Click        |   |
|             |        |               |   |
|             |        |               |   |
|             |        |               |   |
|             |        |               |   |

Bal oldalon az első gomb az Add button (gomb hozzáadása). Kattintsunk rá és a függvény dobozba írjuk ezt: "py:Button1Click", az argumentum dobozba pedig: "p1" és

végül az alsó dobozban változtassuk meg a szöveget erre:

# def ButtonlClick(p1): sys.exit()

|                |              |              | F      | Inction List |        |
|----------------|--------------|--------------|--------|--------------|--------|
|                | 芒            |              | ×      |              |        |
|                | py:B         | utton        | n1Clic | k            |        |
|                |              |              |        | py:Butt      | on1Cli |
| Functio        | n            | py:B         | Button | Click        |        |
| Argume         | ents         | p1           |        |              |        |
| □→ 🗎           | A d          | 1            | A      |              |        |
| def But<br>sys | tonl<br>.exi | Clic)<br>t() | k(pl)  | :            |        |
|                |              |              |        |              |        |

Kattintsunk a pipára és készen is vagyunk ezzel.

Most össze kellene kötnünk ezt a rutint a gombbal. Válasszuk ki a gombot a form-ban, jobb klikk és "Bindings...". Ahogy azt már korábban is tettük, kattintsunk az eszköztár távoli bal gombjára és válasszuk a Button-1-et. Ez a bal egérgomb lenyomásának megfelelő esemény. A jobb oldali szövegdobozba írjuk be: "Button1Click". Ügyeljünk rá, hogy valóban az előbb létrehozott függvényre hivatkozzunk. Jobb oldalon kattintsunk a pipára. Mentsük el és generáljuk újra a python kódot.

Az aljához közel, de a Test\_Form class-on KÍVÜL az alábbi kódrészletet kell látnunk:

#### def Button1Click(p1) :

#### sys.exit()

Az osztály utolsó sora pedig így néz ki:

#### self.Button1.bind('<Button-1>',Button1Click)

Ezek után a kódot futtatva és az Exit gombra kattintva a form elvileg megfelelően be fog záródni.

# Menjünk tovább

Bonyolítsuk egy kicsit a dolgokat. Létre fogunk hozni egy demot, amelyben bemutatjuk az elérhető elemeket. Először zárjuk be a Paget és indítsuk újra. Hozzunk létre egy új Toplevel form-ot. Adjunk hozzá két keretet (frame), egyiket a másik fölé és növeljük úgy, hogy azok lefedjék csaknem a form teljes szélességét. Helyezzünk el a felső keretben egy címkét és az attribute editort használva változtassuk meg a szöveget "Buttons:"ra. Ezután adjunk hozzá két gombot a vízszintes sík mentén. A bal oldali szövege legyen "Normal", a jobb oldalié "Sunken" (süllyesztett). A sunken gombnál változtassuk meg a kiemelést (relief) "sunken"-re és legyen a neve btn-Sunken. A "Normal" gombot nevezzük "btnNormal"-nak. Mentsük el a projektet "Demos.tcl" néven.

Helyezzünk el egy "Radio Buttons" címkét az alsó keretben és négy rádiógombot, ahogy azt a mellékelt ábra is mutatja. Végül az alsó keret alá helyezzük el az Exit gombot is.

|               | Demos   | _      |
|---------------|---------|--------|
| Buttons       |         |        |
|               | Normal  | Sun    |
| Radio Buttons | radio 1 | • radi |
|               | radio 2 | • radi |
|               |         |        |
|               | Exit    |        |

Mielőtt a kötéseket beállítanánk, hozzuk létre a saját kattintás függvényünket. Nyissuk meg a Function List-et és készítsük el a btnNormalClicked és a btnSunkenClicked nevű függvényeket. Az argumentum dobozban p1 szerepeljen. Valahogy így nézzen ki a kód:

def btnNormalClicked(p1):

print "Normal Button Clicked"

def btnSunkenClicked(p1) :

#### print "Sunken Button Clicked"

Most pedig hozzuk létre a kötéseket. Az egyes gomboknál kattintsunk előbb jobb gombbal, válasszuk ki a "Bindings…"-et majd a hozzáadást és ahogy az előbb, kössük hozzá a függvényünkhöz. A normal gombra ez "btnNormalClicked", a süllyesztettre pedig btn-SunkenClicked. Mentsük el és generáljuk le a kódot. Ha most teszteljük le a programot a Python Console "Run" opciójával, akkor nem látunk semmit, de amikor bezárod az alkalmazást, a kijelzőn megjelennek a visszajelzések. A Page-nél ez normális és ha egyszerűen csak a parancssorból indítod, ahogy általában szokás, akkor a dolgok az elvárásoknak megfelelően fognak működni.

És most a rádiógombok. Két "klaszterbe" csoportosítottuk őket. Az első kettő (Radio 1 és Radio 2)

az elsőbe, míg a maradék kettő a második klaszterbe kerül. Kattints az Attribute Editor-ban a Radio1-re és állítsd be az értéket 0-ra, a változó pedig legyen "rcb1". A Radio 2 esetén a megfelelő mezőkbe 1 és "rbc1" kerüljön. Ugyanez vonatkozik a 3-as és 4-es rádiógombra is, de a változó legyen "rbc2". Ha szeretnéd, a rádiógombok megnyomására kiírathatsz valamit a terminál ablakba, de most nem ez a fontos, hanem hogy a klaszterek működnek. A Radio1-re kattintva a Radio2 kiválasztása törlődik és ez nincs hatással a Radio3 és 4-re.

Végül hozzunk még létre egy függvényt az Exit gombra és kössük össze a kettőt, ahogy azt az első példa során is tettük.

A most következő kód egy korábbi, Tkinter alkalmazásról szóló cikk alapján megérthető. Ha ez így zavaros, lapozz vissza néhány számnyit a Full Circle magazinban és találsz róla egy részletes leírást.

Láthatod, hogy az alap szintű tervezési folyamatot a Page használata LÉNYEGESEN leegyszerűsíti, mintha az egészet magunknak kellene írnunk. Amit itt bemutattam, az csak a felszín egy része, a Page ennél sokkal többet is tud, amit a

```
def set_Tk_var():
# These are Tk variables passed to Tkinter and must
# be defined before the widgets using them are created.
global rbc1
rbc1 = StringVar()
global rbc2
rbc2 = StringVar()
def btnExitClicked(p1) :
sys.exit()
def btnNormalClicked(p1) :
print "Normal Button Clicked"
def btnSunkenClicked(p1) :
print "Sunken Button Clicked"
```

következő számban egy sokkal valódibb példán keresztül szeretnék bemutatni.

A python kód elérhető az alábbi linken: http://patbin.com/gg0YVgTb.

Még egy megjegyzés, mielőtt befejezném erre a hónapra. Talán feltűnt, hogy néhány számban nem volt python-os írás. Ennek oka, hogy a feleségemnél tavaly rákot diagnosztizáltak. Próbáltam kézben tartani a dolgokat, de néhány dolog így is kicsúszott. Az egyik ilyen a régi domain/web oldalam, a www.thedesignatedgeek.com, amit elfelejtettem megújítani. A domaint közben eladták alólam, így minden ott tárolt anyagot igyekszem

átköltöztetni a <u>www.thedesigna-</u> <u>tedgeek.net</u> címre. Elnézést kérek mindenkitől.

Legközelebb is találkozunk!

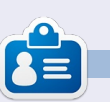

**Greg Walters** a RainyDay Solutions, LLC tanácsadó cég (Aurora, Colorado) tulajdonosa és 1972 óta programozik. Szeret főzni, túrázni, a zenét és az idejét a családjával tölteni. Honlapja: www.thedesignatedgeek.net.

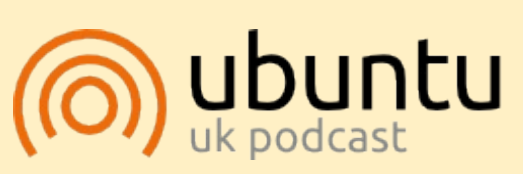

Az Ubuntu Podcast lefedi a legfrissebb híreket és kiadásokat amik általában érdekelhetik az Ubuntu Linux felhasználókat és a szabadszoftver rajongókat. Az műsor felkelti a legújabb felhasználók és a legöregebb fejlesztők érdeklődését is. A beszélgetésekben szó van az Ubuntu fejlesztéséről, de nem túlzottan technikai. Szerencsések vagyunk, hogy gyakran vannak vendégeink, így első kézből értesülünk a legújabb fejlesztésekről, ráadásul olyan módon ahogyan mindenki megérti! Beszélünk továbbá az Ubuntu közösségről is és a benne zajló dolgokról is.

A műsort a nagy-britanniai Ubuntu közösség tagjai szerkesztik. Mivel az Ubuntu viselkedési kódexnek megfelelően készítik, bárki meghallgathatja.

A műsor minden második hét keddjén élőben hallgatható (brit idő szerint), másnap pedig letölthető.

podcast.ubuntu-uk.org

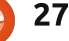

# Programozzunk Pythonban – 31. rész

legutóbbi írásom alapján most már talán van sejtésed arról, hogyan kell használni a Page-et. Ha mégsem, kérlek, olvasd el az előző havi cikkemet. A mai alkalommal egy GUI fájllista alkalmazás készítéséről lesz szó. A cél egy olyan GUI alkalmazás létrehozása, amely rekurzív módon végigjárja a mappákat, és megadott kiterjesztéssel rendelkező fáilokat keres. Az eredményt fa nézetben ielenítiük meg. Olyan médiafájlokat fogunk például keresni, mint az ".avi", ".mkv", ".mv4", ".mp3" és ".ogg".

Hogyanok

Írta: Greg D. Walters

Ez alkalommal a tervezés rész szövege talán kissé tömörnek fog tűnni. Most csak megmutatom a fő irányokat arra nézve, hogy hová tegyük a widgeteket, valamint megadom a szükséges attribútumokat és értékeket, valahogy így:

#### Widget

#### Attribute: Value

Szövegrészeket csak akkor fogok idézni, ha az szükséges. Például a gombok egyikén a "…" szöveg jelenjen meg. Az alkalmazás GUI-ja tehát valahogy így fog kinézni: Van tehát egy fő formunk, egy

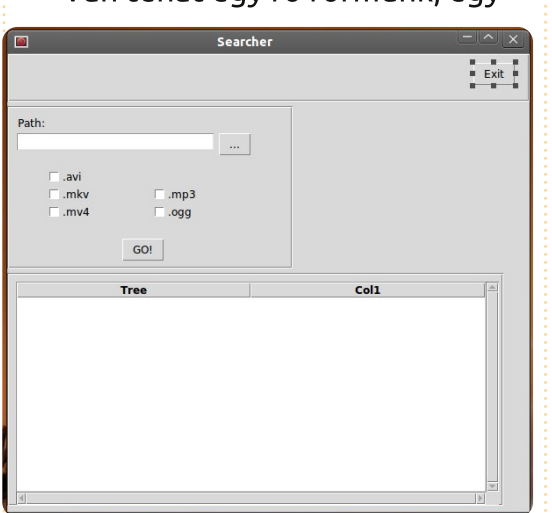

kilépés gombunk és egy szövegbeviteli mezőnk egy olyan gombbal, amely egy mappa párbeszédablakot hív meg, 5 jelölőnégyzet a kiterjesztéstípusok megválasztásához, egy "GO!" gomb a folyamat tényleges indításához és egy fa nézet a kimenetünk megjelenítéséhez.

Kezdjük hát el. Indítsd el a Pageet, és hozz létre egy új top level widgetet. Az Attribute Editort használva állítsd be az alábbi tulajdonságokat:

#### Alias: Searcher Title: Searcher

Gyakran készíts mentéseket, a fájl elmentésekor válaszd a "Searcher" opciót. Ne feledd, a Page egy .tcl kiterjesztésű fájlt hoz létre, és amikor végül legenerálod a python kódot, azt ugyanabba a mappába menti el.

Ezután hozzunk létre egy keretet, amely a fő keret tetejéről indul. Használjuk az alábbi beállításokat:

```
Width: 595
Height: 55
x position: 0
y position: 0
```

Adjunk hozzá egy Exit gombot ehhez a kerethez:

#### Alias: btnExit Text: Exit

Tegyük ezt a keret közepébe, vagy a keret jobb oldalára. Én az X 530 és Y 10 koordinátákat választottam.

Hozzunk létre egy újabb keretet.

Width: 325 Height: 185 y position: 60 A keret tehát valahogy így fog kinézni:

| □ .avi |      |
|--------|------|
| .mkv   | .mp3 |

Adjunk hozzá egy címkét. A szöveg attribútumát állítsuk "Path"-ra és mozgassuk a keret bal felső sarkához.

Ugyanebben a keretben hozzunk létre egy új widgetet.

```
Alias: txtPath
Text: FilePath
Width: 266
Height: 21
```

Most hozzunk létre egy gombot a widget jobb oldalán.

Alias: btnSearchPath Text: "..." (no quotes)

Ezután készítsünk öt (5) darab check gombot. Az alábbi módon rendezzük el őket:

x x x x x

A három bal szélső video-, a két jobb oldali pedig audiofájlok kezelésére szolgál majd. Először a három bal oldalit állítjuk be, majd a két jobb oldalit is:

Alias: chkAVI Text: ".avi" (no quotes) Variable: VchkAVI

Alias: chkMKV Text: ".mkv" (no quotes) Variable: VchkMKV

Alias: chkMV4 Text: ".mv4" (no quotes) Variable: VchkMV4

Alias: chkMP3 Text: ".mp3" (no quotes) Variable: VchkMP3

Alias: chkOGG Text: ".ogg" (no quotes) Variable: VchkOGG

Végül még ugyanebben a keretben valahol az öt jelölőnégyzet alatt a keret közepére igazítva hozzunk létre egy gombot.

Alias: btnGo Text: GO!

Most pedig hozzunk létre egy újabb keretet az utoljára használt alatt.

#### Width: 565 Height: 265

Én az X 0 és Y 250 helyre raktam. Előfordulhat, hogy a fő formot át kell majd méretezned, hogy az egész keret látszódjon. Ezen a kereten belül egy olyan widgetet alkotunk, amely lapozó fa nézetet biztosít számunkra.

Width: 550 Height: 254 X Position: 10 Y Position: 10

Így. Megterveztük hát a saját GUI-nkat. Már csak a függvények létrehozása és a gombokkal történő összekapcsolás van hátra.

A Függvénylista ablakban kattints a New gombra (bal oldalon), új függvények szerkesztésére itt van lehetőség. Változtassuk meg a függény mezejét "py: xxx"-ről "py:btnExitClick()"-re, az argumentum mezőt pedig "p1"-re. Az alsó többsoros beviteli mezőben szerepeljen ez a szöveg:

def btnExitClick(p1):

sys.exit()

Vegyük észre, hogy itt nem használtunk bekezdést (a Page ezt automatikusan megcsinálja a python fájl generálásánál). Hozzunk létre egy újabb függvényt "btnGoClick" névvel. Átadott (passed) paraméterként adjuk hozzá: "p1". Ide majd még visszatérünk.

Végül hozzunk létre egy "btnSearchPath" függvényt. A pass-szal ismét nem foglalkozzunk. A gombokat még össze kell kötnünk a létrehozott függvényekkel.

Jobb klikk az általunk létrehozott kilépés gombra, és válasszuk a kötést (bind). Egy nagy doboz fog felugrani: kattintsunk a New binding gombra, majd a Button-1-re, és változtassuk meg a jobb oldali mezőben a "TODO" szöveget "btnExitClick"-re. NE használjuk a () jeleket itt.

A GO gombot kössük össze a btnGoClick-el és a "…" gombot a btnSearchPathClick-kel.

Mentsük el a GUI-t, és generáljunk python kódot.

Most már csak létre kell hoznunk a kódot, ami "összeragasztja" a GUI-t.

A generált kódot nyissuk meg a kedvenc szövegszerkesztőnkkel.

Nézzük meg alaposabban, mit csinált a Page.

A fájl tetején egy standard python header és egy (a sys könyvtárra vonatkozó) import utasítás áll. Ami ezután következik, az kissé zavaros (legalábbis elsőre). A kód megnézi, hogy milyen verziójú pythonnal szeretnénk futtatni az alkalmazást, és ennek alapján importálja a megfelelő tkinter programkönyvtárakat. Hacsak nem 3.x pythont használsz, lényegében nem szükséges foglalkozni ezzel a résszel.

A 2.x kódrészletet fogjuk úgy módosítani, hogy további tkinter modulokat is importáljunk.

A következő rutin a "vp\_start\_gui()", ami a program fő részét képezi. Beállítja a gui-t, a szükséges változókat, és ciklikusan meghívja a tkintert. A kódban talán feltűnik a "w = None" sor, ennek valójában nem kellene ott lennie.

Ezután két olyan rutin következik (create\_Searcher és destroy\_Searcher), amelyek a fő ciklust szokták helyettesíteni, ha az alkalmazást programkönyvtárként hívjuk meg. Ezzel most nem kell foglalkoznunk.

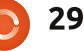

A "set\_Tk\_var" rutin következik. A widget létrehozása előtt először a tkinter változókat definiáljuk. A következő három rutint a függvény editorral létrehozott funkcióink, valamint egy "init()" funkció alkotja.

Futtassuk most le a programot. Vegyük észre, hogy a kijelölő gombok alapból be vannak szürkítve. Mi ezt nem szeretnénk, szóval szükség van még némi kódolásra. A jelölőnégyzeteken kívül csak az Exit gombunk működik egyelőre.

Zárjuk be a programot.

Most a GUI definíciókat tartalmazó osztályt fogjuk megvizsgálni, ez a "class Searcher". Itt vannak megadva a widgetek és azok helye a saját űrlapunkon. Mostanra ez már valószínűleg ismerős.

Két további osztály jön létre a görgethető fanézetet támogató kód elhelyezéséhez. Nem szükséges hozzányúlnunk, ezt a Page készítette nekünk. Ugorjunk vissza a kód tetejére, és változtassunk rajta. Importálnunk kell néhány további könyvtár modult, ezért az "import sys" utasítást egészítsük ki:

#### import os

from os.path import join,
getsize, exists

Most keressük meg azt a részt, ahol a "py2 = True" kifejezés szerepel. Itt történik a tkinter importálások kezelése Python 2.x esetén. Az "import ttk" alatt az alábbiakat kell írnunk ahhoz, hogy a FileDialog könyvtár támogatott legyen. Továbbá a tkFont modul importálására is szükség van.

#### import tkFileDialog

#### import tkFont

Hozzá kell adnunk a "set\_Tk\_var()" rutinhoz néhány újabb változót. A rutin végére írjuk oda:

global exts, FileList

exts = []

FileList=[]

Itt két globális változót hozunk létre (exts és FileList), amelyekre a kód későbbi részében fogunk még hivatkozni. Mind a kettő egy lista, az "exts" a felhasználó által GUIban választott kiterjesztéseket tartalmazza, a "FileList" pedig a keresési feltételeknek megfelelő fájlokat tartalmazza.

A "btnExitclick"-et a Page már létrehozta nekünk, így most csak a "btnGoClick" rutinnal foglalkozunk. Kommenteljük ki a "pass" utasítást, és adjuk a kódhoz, hogy valahogy így nézzen ki...

```
def btnGoClick(p1) :
```

#### #pass

```
BuildExts()
fp = FilePath.get()
e1 = tuple(exts)
Walkit(fp,e1)
LoadDataGrid()
```

Ezt a rutint hívjuk meg akkor, ha a felhasználó megnyomja a "GO!" gombot. Meghívjuk a "BuildExts" névre hallgató rutint is, amely a felhasználó által választott kiterjesztések listáját hozza létre. Ezután az AskDirectory párbeszédablakban megadott útvonalat kapjuk meg és rendeljük hozzá az fp változóhoz. Létrehozunk egy rendezett n-est a kiterjesztéslistából, amit a fájlok ellenőrzésénél fogunk használni. Meghívjuk a "Walkit" rutint, átadva neki a célmappát és a kiterjesztéslistát, és végül a "LoadDataGrid" hívásával zárjuk a sort.

Most szedjük ki a "btnSearch-PathClick"-et: kommenteljük ki az eredetit, és helyette az alábbiak szerepeljenek:

```
def btnSearchPathClick(p1) :
    #pass
    path = tkFileDialog.ask
directory() #**self.file_opt)
    FilePath.set(path)
```

Az init rutin következik:

def init():

#### #pass

# Fires AFTER Widgets and
Win

dow are created...

global treeview

BlankChecks()

treeview = w.Scrolledtreeview1

SetupTreeview()

Létrehozunk egy "treeview" nevezetű globált, és meghívjuk azt a rutint, amely eltávolítja a szürke jelzéseket a jelölőnégyzetekből, valamint a "treeview" változót a formunk görgethető fanézetéhez rendeli. Végül meghívjuk a "SetupTreeview"-t, amely az oszlopok fejléceit állítja be.

A BlankChecks rutinra is szükségünk lesz:

```
def BlankChecks():
```

VchkAVI.set('0')

VchkMKV.set('0')

VchkMP3.set('0')

VchkMV4.set('0')

VchkOGG.set('0')

Annyi történik, hogy megfelelően beállítjuk a változókat (ami automatikusan beállítja a jelölőnégyzeteket) "0" értékre. Ha a jelölőnégyzetre kattintunk, a változó értéke automatikusan frissül majd. Ha a változót a saját kódunk által módosítjuk, a jelölőnégyzet erre is reagál. A folytatásban a felhasználó kattintásai által kiválasztott kiterjesztéslista létrehozásával foglalkozunk.

Emlékezz vissza a 35. számban megjelent 9. írásomra: olyan kódot

```
írtunk, amellyel az MP3
fájlainkat katalogizáltuk.
Ennek egy rövidített vál-
tozatát fogjuk most hasz-
nálni. Ha kérdések
merülnének fel ezzel
kapcsolatban, javaslom,
nézz bele a 35. FCM
számba.
```

A SetupTreeview meghívása következik. Létrehozunk egy "ColHeads" változót, amely a fa nézet fejlécét tartalmazza, mindezt egy listaként, majd beállítjuk minden oszlopra. Az oszlop szélességét a fejléc méretéhez igazítjuk. Végül létre kell hoznunk a "LoadDataGrid"-et, amely biztosítja a fa nézethez szükséges adataink beolvasását. Minden sor egy külön bejegyzés a FileList lista változónkban. Az oszlopok szélességét (újra) az oszlopokban szereplő adatok méretéhez igazítjuk.

Ennyi lenne. Futtassuk le, és nézzük meg, mit csináltunk. Számoljunk azzal, hogy amennyiben sok fájllal dolgozunk, úgy tűnhet, hogy a program nem reagál. Ezzel még érdemes kezdeni valamit. Lét-

```
def BuildExts():
    if VchkAVI.get() == '1':
        exts.append(".avi")
    if VchkMKV.get() == '1':
        exts.append(".mkv")
    if VchkMP3.get() == '1':
        exts.append(".mp3")
    if VchkMV4.get() == '1':
        exts.append(".mv4")
    if VchkOGG.get() == '1':
        exts.append(".ogg")
```

re fogunk hozni egy olyan rutint, amely erre az időre megváltoztatja a kurzor alakját "watch" stílusúra, így ha egy időigényes dolgot csinálunk, azt a felhasználó is láthatja.

```
def Walkit(musicpath,extensions):
    rcntr = 0
    f1 = []
    for root, dirs, files in os.walk(musicpath):
        rcntr += 1 # This is the number of folders we have walked
        for file in [f for f in files if f.endswith(extensions)]:
            fl.append(file)
            fl.append(root)
            FileList.append(fl)
            fl=[]
```

```
def SetupTreeview():
    global ColHeads
    ColHeads = ['Filename','Path']
    treeview.configure(columns=ColHeads,show="headings")
    for col in ColHeads:
        treeview.heading(col, text = col.title(),
            command = lambda c = col: sortby(treeview, c, 0))
    ## adjust the column's width to the header string
    treeview.column(col, width =
tkFont.Font().measure(col.title()))
```

```
A "set Tk var" rutin végére írjuk
                                   beállítjuk a kurzort
                                                            def LoadDataGrid():
az alábbiakat:
                                                                  qlobal ColHeads
                                   úgy, ahogy szeretnénk.
                                                                  for c in FileList:
                                   A jobbra, lent található
                                                                       treeview.insert('','end',values=c)
                                                                       # adjust column's width if necessary to fit each value
                                   kódot írjuk be.
    global busyCursor,pre
                                                                       for ix, val in enumerate(c):
                                                                             col w = tkFont.Font().measure(val)
BusyCursors, busyWidgets
                                     Itt lényegében a
                                                                             if treeview.column(ColHeads[ix],width=None)<col w:
                                                                                  treeview.column(ColHeads[ix], width=col w)
                                   busyWidget listában
    busyCursor = 'watch'
                                   szereplő widgetek
    preBusyCursors = None
                                   esetében állítiuk be a
                                                           def busyStart(newcursor=None):
                                                                 global preBusyCursors
                                   kurzort úgy, ahogy azt
    busyWidgets = (root, )
                                                                 if not newcursor:
                                   az alapbeállítások
                                                                       newcursor = busyCursor
                                   megkövetelik.
                                                                 newPreBusyCursors = {}
  Beállítjuk a globális változókat,
                                                                 for component in busyWidgets:
                                                                       newPreBusyCursors[component] = component['cursor']
és hozzárendeljük őket a
                                     Mentsük el és fut-
                                                                       component.configure(cursor=newcursor)
widget(ek)hez (a busyWidgetsen
                                                                       component.update idletasks()
                                   tassuk le a programot.
                                                                       preBusyCursors = (newPreBusyCursors, preBusyCursors)
belül), ami(k)re hivatkozni akarunk,
                                   Ha egy hosszú fájllistát
esetünkben a gyökérhez, amely a
                                   olvasunk be, ak-
mi teljes ablakunk. Vegyük észre,
                                                       def busyEnd():
                                   kor a kurzor alakja
hogy ez is egy rendezett n-es.
                                                             global preBusyCursors
                                   most már meg fog
                                                             if not preBusyCursors:
                                                                  return
                                   változni.
  Készítünk még két további ru-
                                                             oldPreBusyCursors = preBusyCursors[0]
tint a kurzor beállítására (set, un-
                                                            preBusyCursors = preBusyCursors[1]
                                                             for component in busyWidgets:
                                      Ez az alkalma-
set). Először nézzük a set beállítást:
                                                                  try:
                                   zás tulajdonkép-
"busyStart". A "LoadDataGrid" után
                                                                        component.configure(cursor=oldPreBusyCursors[component])
írjuk be a jobbra, középen látható
                                   pen nem sok
                                                                  except KeyError:
kódot.
                                                                        pass
                                   mindent csinál, de
                                                                  component.update idletasks()
                                   azt azért megmu-
  Előbb ellenőrizzük, hogy az ér-
                                   tatja, hogyan le-
téket átadtuk-e a "newcursor"-nak.
                                                                                                         http://pastebin.com/VZm5un3e.
                                   het hatékonyan használni a
                                                                         A tcl fájl elérhető a pastebinről
Ha nem, alapbeállításként a busy-
                                   Page-et. Egy GUI tervezése és elké-
                                                                                                         Viszlát legközelebb.
                                                                      (http://pastebin.com/AA1kE4Dy),
Cursor-t használjuk. Ezután végig-
                                   szítése tehát nem feltétlenül nehéz
futunk a busyWidget listán, és
                                   és fájdalmas feladat.
                                                                      akárcsak a python kód:
```

```
32
```

# Közreműködnél?

Az olvasóközönségtől folyamatosan várjuk a magazinban megjelenítendő új cikkeket! További információkat a cikkek irányvonalairól, ötletekről és a kiadások fordításairól a <u>http://wiki.ubuntu.com/UbuntuMagazine</u> wiki oldalunkon olvashatsz. Cikkeidet az alábbi címre várjuk: <u>articles@fullcirclemagazine.org</u> A **magyar fordítócsapat** wiki oldalát itt találod: <u>https://wiki.ubuntu.com/UbuntuMagazine/TranslateFullCircle/Hungarian</u> A magazin eddig megjelent **magyar fordításait** innen töltheted le: <u>http://www.fullcircle.hu</u> Ha **email**-t akarsz írni a magyar fordítócsapatnak, akkor erre a címre küldd: <u>fullcirclehu@gmail.com</u>

Ha **hírt** szeretnél közölni, megteheted a következő címen: <u>news@fullcirclemagazine.org</u>

Véleményed és Linux-os tapasztalataidat ide küldd: <u>letters@fullcirclemagazine.org</u>

Hardver és szoftver **elemzéseket** ide küldhetsz: <u>reviews@fullcirclemagazine.org</u>

Kérdéseket a 'Kérdések és Válaszok' rovatba ide küldd: <u>guestions@fullcirclemagazine.org</u>

Az én asztalom képeit ide küldd: misc@fullcirclemagazine.org

... vagy látogasd meg fórumunkat: <u>www.fullcirclemagazine.org</u>

# A FULL CIRCLE-NEK SZÜKSÉGE VAN RÁD!

Egy magazin, ahogy a Full Circle is, nem magazin cikkek nélkül. Osszátok meg velünk véleményeiteket, desktopjaitok kinézetét és történeteiteket. Szükségünk van a Fókuszban rovathoz játékok, programok és hardverek áttekintő leírására, a Hogyanok rovatban szereplő cikkekre (K/X/Ubuntu témával); ezenkívül, ha bármilyen kérdés, javaslat merül fel bennetek, nyugodtan küldjétek a következő címre: <u>articles@fullcirclemagazine.org</u>

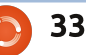

### A Full Circle Csapata

Szerkesztő - Ronnie Tucker ronnie@fullcirclemagazine.org Webmester - Rob Kerfia admin@fullcirclemagazine.org Kommunikációs felelős - Robert Clipsham mrmonday@fullcirclemagazine.org Podcast - Robert Catling podcast@fullcirclemagazine.org

#### Full Circle Magazin Magyar Fordítócsapat

Koordinátor: Pércsy Kornél Fordítók: Palotás Anna Tömösközi Máté Ferenc

> **Lektor:** Balogh Péter

Szerkesztő/Korrektor: Heim Tibor

> Nagy köszönet a Canonicalnek és a fordítócsapatoknak világszerte, továbbá **Thorsten Wilms**-nek a jelenlegi Full Circle logóért.

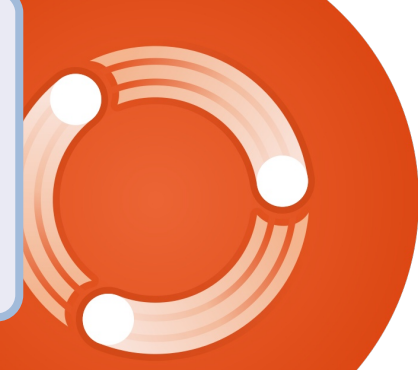

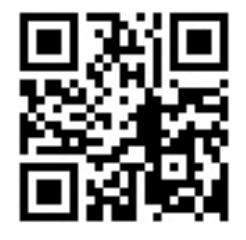

tartalom ^